# (E) Engineering Village 2

## 操作手冊

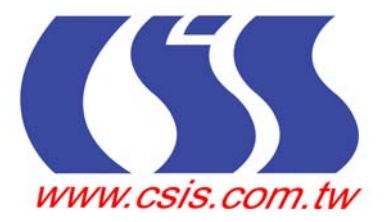

## 目次

| EV2 系統簡介              | 1  |
|-----------------------|----|
| Quick Search簡易檢索      | 4  |
| Expert Search專家檢索     | 10 |
| Search Result檢索結果     | 15 |
| Selected Records選擇紀錄  | 18 |
| Search History檢索歷史    | 24 |
| Saved Searches儲存檢索    | 24 |
| Personal Account個人帳號  | 25 |
| My Folder我的資料夾        | 25 |
| Reference Service相關服務 | 26 |
| Thesaurus索引典          | 26 |
| eBook Search          |    |

## EV2 系統簡介

Engineering Village 2 是由 Elsevier Engineering Information Inc.所出版之工程類電子資料庫, Engineering Village 2 (以下簡稱 EV2) 提供了一系列優質的應用科學及工程領域專業資訊、資源。

EV2 的功能特色如下

1. 選擇資料庫:可選擇以下的資料庫

| 資料庫分 | 資料庫名稱                |   | 資料庫內容                                                             |
|------|----------------------|---|-------------------------------------------------------------------|
| 類    |                      |   |                                                                   |
| 書目摘要 | Compendex            | * | 收錄 5000 多筆工程期刊、研討會和技術報告、超過 700 萬筆書目資料                             |
| 資料庫  |                      | * | 收錄工程和應用科學領域的資料,包含了生物工程學、運輸學、化學                                    |
|      |                      |   | 和加工工程等                                                            |
|      |                      | * | 收錄 1884 年至今的資料,每年增加選自 175 種學科中約 25 萬筆記錄                           |
|      |                      | * | 更新頻率:每週更新                                                         |
|      | INSPEC(須另外訂購)        | * | 收錄全球電子工程、電子學、物理學、控制工程、資訊科技、通訊學、                                   |
|      |                      |   | 電子計算機等科學文獻                                                        |
|      |                      | * | 從 3500 筆科學和技術性期刊、1500 筆會議記錄中收錄超過 700 萬筆書                          |
|      |                      |   | 目摘要資料                                                             |
|      |                      | * | 資料庫每年增加約 330,000 筆新紀錄                                             |
|      |                      | * | 收錄資料自 1969 年至今                                                    |
|      |                      | * | 更新頻率:每週更新                                                         |
|      | NTIS(須另外訂購)          | * | National Technical Information Service Database ( 簡稱 NTIS ), 內容選自 |
|      |                      |   | 美國由國家資助之研究發展計畫的研究報告,包含美國太空總署                                      |
|      |                      |   | (NASA)、能源部(DOE)及其他政府部門提供的各類研究報告,收錄超                               |
|      |                      |   | 過2百萬筆文獻資料                                                         |
|      |                      | * | 涵蓋建築工業技術、化學、能源與能量、環境保護與控制、工業與機                                    |
|      |                      |   | 械工程、材料科學、自然資源、動力與燃料等學科                                            |
|      |                      | * | 收錄自 1899 年至今                                                      |
|      |                      | * | 更新頻率:每週更新                                                         |
|      | Compendex & Inspec   | * | 可選擇結合 Compendex & Inspec、Compendex & NTIS、Inspec & NTIS、          |
|      | Compendex & NTIS     |   | Compendex & Inspec & NTIS                                         |
|      | Inspec & NTIS        | * | 結合 Compendex 和 INSPEC 可以移除前 500 筆重複的資料                            |
|      | Compendex & Inspec & | * | 更新頻率:每週更新                                                         |
|      | NTIS                 |   |                                                                   |

| 手冊   | CRC ENGnetBASE(須另外 | * | CRC Press 出版的工程手冊線上版                             |  |
|------|--------------------|---|--------------------------------------------------|--|
|      | 訂購)                | * | CRC ENGnetBASE 線上版收錄超過 200 本工程手冊                 |  |
|      |                    | * | 當輸入檢索辭彙時,系統會開啓新視窗連結至 CRC ENGnetBASE 網站           |  |
|      |                    |   | 顯示檢索結果                                           |  |
| 專利   | USPTO              | * | 美國專利商標局提供從 1970 年至今的全文專利資料庫                      |  |
|      |                    | * | 1970 至 1975 年間的專利資料僅能以專利號碼、US 分類號進行查找            |  |
|      |                    | * | 更新頻率:每週更新                                        |  |
|      |                    | * | 當輸入檢索辭彙時,系統會開啓新視窗連結至 USPTO 網站顯示檢索結               |  |
|      |                    |   | 果                                                |  |
|      | Esp@cenet          | * | 資料來源:歐洲專利局、世界智慧財產組織、日本專利組織                       |  |
| 網站查詢 | Scirus             | * | Scirus 為一綜合性科學主題的檢索引擎,提供使用者網路上的科學或相              |  |
|      |                    |   | 關網站資料                                            |  |
|      |                    | * | Scirus 收錄超過1億5百萬筆科學相關網站,包含9千萬筆網站及1700            |  |
|      |                    |   | 萬筆來自於 Science Direct、MEDLINE on BioMedNet 等的資料   |  |
|      |                    | * | Scirus 收錄包括 4300 萬筆.edu 的網站、580 萬筆.org 的網站、570 萬 |  |
|      |                    |   | 筆 ac.uk 的網站、450 萬筆.com 的網站、2 百萬筆.gov 的網站。        |  |

#### 2. 檢索:

提供 Quick Search 簡易檢索、Expert Search 專家檢索、Thesaurus 索引典檢索、eBook Search 電子書檢索(電子書全文需另購)

3. Help 使用說明:

提供 Quick Search 和 Expert Search、Thesaurus、eBook Search 的線上及 PDF 檔的使用手冊。

- 4. Result 檢索結果:
  - \* 可依照相關性或出版年來排列
  - \* 瀏覽檢索結果的方式有三種 citation 書目、abstract 摘要、detailed record 詳細資料
  - \* Print 列印檢索結果
  - \* E-mail 檢索結果
  - \* Download 下載檢索結果
  - \* Save to Folder 儲存到個人資料夾
- 5. Remove Duplicates 刪除重複資料:

選擇 Compendex & INSPEC 資料庫時,可以選擇刪除 Compendex 或 INSPEC 資料庫中前 500 筆重 複的資料,另外也可以按 Recall removed 將刪除的資料重新呈現。

6. Full text 全文:

EV2 提供全文連結、文獻傳遞、館藏連結的功能。

7. Search History 檢索歷史:

EV2 會將使用者先前使用的檢索策略儲存在檢索歷史中,檢索者可以重新執行先前的檢索策略或結合先前的檢索策略重新執行檢索。另外,在檢索歷史中還提供 save(儲存)及 e-mail alert 的功能。

- 8. Selected Records 選取紀錄:
  - \* 檢索者可以單選或多選欲查看的紀錄
  - \* 提供 citation 書目、abstract 摘要、detailed record 詳細資料三種瀏覽方式
  - \* Print 列印選取紀錄
  - \* E-mail 以電子郵件傳送選取紀錄
  - \* Download 下載選取紀錄
  - \* Save to Folder 儲存到個人資料夾
- 9. Personal Account 個人帳號:

EV2 提供使用者註冊 Personal Account, Personal Account 提供使用者儲存檢索策略、建立個人資料 灰、儲存檢索結果、建立 E-mail Alert,使用者在 Personal Account 中可以儲存 25 個檢索策略及 15 個 E-mail Alert。

10. My Folders 我的資料夾:

使用者在註冊個人帳號後,可以在 My Folders 建立個人資料夾儲存檢索紀錄。在 My Folder 中可以建立3個資料夾,每個資料夾可以儲存50筆記錄。

11. 切截符號(Truncation)

星號(\*) 爲右切截符號。切截符號命令檢索到以切截符號爲止的前幾個字母相同的所有詞: 例如:輸入 comput\* 得到 computer、computerized、computation、computational、 computability 等。

12. 精確片語檢索 (Exact Phrase Searching)

如果輸入的片語不帶括弧或引號,由於系統會將檢索結果按相關性排序,因此可以得到比較理想的檢索結果。但是,如果需要做精確檢索,就應使用括弧或引號。 例如:"International Space Station"  $\{solar energy\}$ 

13. 連接詞 (Stop Words)

如果檢索的短語中包含連接詞(and, or, not, near),則需將此短語放入括弧或引號中。

例如: {block and tackle}

"water craft parts and equipment"

{near earth objects}

14. 特殊字元 (Special Characters)

特殊字元是除 a-z, A-Z, 0-9, ?, \*, #, () 或{ }之外的所有字元。檢索時系統將忽略特殊字元。如果檢 索的短語中含有特殊字元, 則需將此短語放入括弧或引號中,此時特殊字元將被一個空格所代替。 例如: {M/G/I}

## Quick Search 簡易檢索

登入後,系統會自動導入簡易查詢(Quick Search)的頁面,檢索步驟如下:

| Compendex               | <b>•</b> 2                   | Author               |
|-------------------------|------------------------------|----------------------|
| EARCH FOR               | SEARCH IN                    | C Author affiliation |
|                         | All fields                   | C Serial title       |
| AND                     | All fields                   | C Publisher          |
|                         | All fields                   | C Ei controlled terr |
|                         |                              | Browse               |
| IMIT BY                 | SORT BY                      |                      |
| All document types 📃 🔽  | Relevance C Publication year | 1                    |
| All treatment types 💽 🔽 | 🗖 Autostemming off 🛛 🔽       |                      |
| All languages 💌         |                              |                      |
|                         |                              |                      |
|                         | Search Reset                 |                      |

 選擇資料庫:可以選擇 Compendex、INSPEC、NTIS、Compendex & Inspec、Compendex & NTIS、 Inspec & NTIS、Compendex & Inspec & NTIS、CRC ENGnetBASE、USPTO、Esp@cenet、Scirus(如下圖)

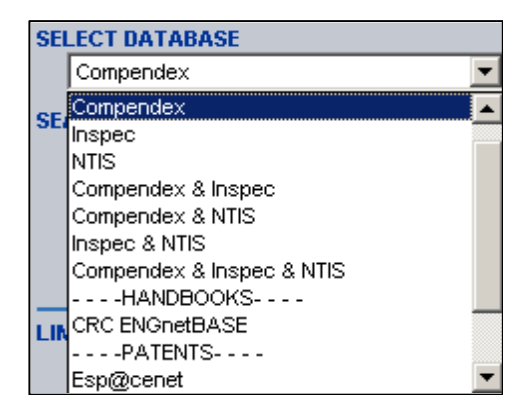

#### 2. 選擇檢索欄位

從 Search in 下拉選單中選擇欲檢索的欄位,之後在 Search for 下方空格輸入欲檢索的辭彙。另外可以利用布林邏輯 AND、OR、NOT 結合檢索條件。

#### Compendex

| 欄位                      | 意義                              |
|-------------------------|---------------------------------|
| All fields              | Compendex 資料庫中所有的欄位             |
| Subject/Title/Abstract/ | 主題、題名、摘要                        |
| Abstract                | 摘要                              |
| Author                  | 作者。請輸入姓氏,空一格,再輸入名字或名字縮寫,可配合切截使用 |
| Author affiliation      | 作者服務機構                          |
| EI Classification Code  | EI分類號                           |
| CODEN                   | <b>叢</b> 刊代碼                    |
| Conference Information  | 會議資訊                            |
| Conference Code         | 會議代碼                            |
| ISSN                    | 國際標準期刊號                         |
| EI Main heading         | EI主要標目                          |
| Publisher               | 出版者                             |
| Serial title            | 期刊名稱,可檢索期刊題名的全部或部分名稱            |
| Title                   | 題名,可檢索題名的全部或部分名稱                |
| Ei controlled term      | Ei控制辭彙                          |

#### INSPEC (須另外訂購)

| 欄位                      | 意義                               |  |  |
|-------------------------|----------------------------------|--|--|
| All fields              | Compendex 資料庫中所有的欄位              |  |  |
| Subject/Title/Abstract/ | 主題、題名、摘要                         |  |  |
| Author                  | 作者。請先輸入姓氏,空一格,再輸入名字或名字縮寫,可配合切截使用 |  |  |

| Author affiliation       | 作者服務機構                |
|--------------------------|-----------------------|
| Classification Code      | 分類號                   |
| CODEN                    | 叢刊代碼                  |
| Conference Code          | 會議代碼                  |
| ISSN                     | 國際標準期刊號               |
| Main heading             | 主題詞                   |
| Publisher                | 出版者                   |
| Material Identity Number | 材料識別碼                 |
| Serial title             | 期刊題名,可檢索期刊題名的全部或部分名稱。 |
| Title                    | 題名,可檢索題名的全部或部分名稱。     |
| INSPEC controlled term   | INSPEC 控制辭彙           |

#### NTIS (須另外訂購)

| 欄位                      | 意義                              |
|-------------------------|---------------------------------|
| All fields              | NTIS 資料庫中所有的欄位                  |
| Subject/Title/Abstract/ | 主題、題名、摘要                        |
| Abstract                | 摘要                              |
| Author                  | 作者。請輸入姓氏,空一格,再輸入名字或名字縮寫,可配合切截使用 |
| Author affiliation      | 作者服務機構                          |
| Classification Code     | 分類號                             |
| Contract Number         | 契約號碼                            |
| Country of Origin       | 原產國                             |
| Monitoring Agency       | 監控代理機構                          |
| NTIS Accession Number   | NTIS 入藏號                        |
| NTIS controlled terms   | NTIS 控制辭彙                       |
| Report Number           | 報告號碼                            |
| Title                   | 題名,可檢索題名的全部或部分名稱                |
| NTIS price codes        | NTIS 價格規則                       |

#### CRCENGnetBASE(須另外訂購)

提供 All Fields(所有欄位)的檢索欄位

#### **USPTO Patents**

| 欄位         | 意義   | 欄位            | 意義    |
|------------|------|---------------|-------|
| All fields | 所有欄位 | Inventor name | 發明者姓名 |
| Title      | 題名   | Inventor city | 發明者城市 |

| Abstract            | 摘要     | Inventor state            | 發明者州別    |
|---------------------|--------|---------------------------|----------|
| Issue date          | 發布日期   | Inventor country          | 發明者國家    |
| Patent number       | 專利號碼   | Government interest       | 政府利益     |
| Application serial  | 申請序列號碼 | Attorney/Agent            | 律師/代理人   |
| number              |        |                           |          |
| Application type    | 申請類型   | PCT information           | PCT 資訊   |
| Assignee name       | 申請人姓名  | Foreign priority          | 國外優先權    |
| Assignee city       | 申請人城市  | Reissue data              | 重新發行日期   |
| Assignee state      | 申請人州別  | Related US Application    | 相關美國申請資料 |
|                     |        | data                      |          |
| Assignee country    | 申請人國家  | US references             | 美國委託權限   |
| International       | 國際分類   | Foreign references        | 外國委託權限   |
| classification      |        |                           |          |
| U.S .classification | 美國分類   | Other reference           | 其他委託權限   |
| Primary examiner    | 主要審查員  | Claim(s)                  | 所有權      |
| Assistant examiner  | 助理審查員  | Description/Specification | 敘述       |

#### Esp@cenet

當使用者選擇Esp@cenet這個資料庫的時候,系統會重新開啓一個視窗到Esp@cenet的網站 <u>http://ep.espacenet.com/</u>供使用者查詢。

#### Scirus

當使用者選擇Scirus這個資料庫的時候,系統會重新開啓一個視窗到Scirus的網站<u>http://www.scirus.com/</u>供使用者查詢。

#### 3. 限制條件

 Document type 文件類型:只有 Compendex、INSPEC、Compendex&INSPEC 資料庫有提供。(注 意:1985 年以前的 Document type 目前還未提供)

#### Compendex

| 文件類型                  | 中文名稱    | 文件類型              | 中文名稱     |
|-----------------------|---------|-------------------|----------|
| All document types    | 所有文件類型  | Monograph review  | 專題論文評論   |
| Journal article       | 期刊文章    | Report chapter    | 報告       |
| Conference article    | 研討會文章   | Report review     | 報告評論     |
| Conference proceeding | 研討會會議記錄 | Dissertation      | 學位論文     |
| Monograph chapter     | 專題論文    | Unpublished paper | 未出版發行的文章 |

#### INSPEC

| 文件類型                  | 中文名稱    | 文件類型              | 中文名稱          |
|-----------------------|---------|-------------------|---------------|
| All document types    | 所有文件類型  | Monograph chapter | 專題論文          |
| Journal article       | 期刊文章    | Monograph review  | 專題論文評論        |
| Conference article    | 研討會文章   | Dissertation      | 學位論文          |
| Conference proceeding | 研討會會議記錄 | Patent(1969-1976) | 專利(1969-1976) |

(2) Treatment type:只有 Compendex、INSPEC、Compendex&INSPEC 資料庫有提供。

#### Compendex

| 特殊主題類型              | 中文名稱     | 特殊主題類型             | 中文名稱 |
|---------------------|----------|--------------------|------|
| All treatment types | 所有特殊主題類型 | Historical         | 歷史類  |
| Applications        | 應用類      | Literature Review  | 文學評論 |
| Biographical        | 傳記類      | Management Aspects | 管理方面 |
| Economic            | 經濟類      | Numerical          | 數字方面 |
| Experimental        | 實驗性      | Theoretical        | 理論方面 |
| General Review      | 一般評論     |                    |      |

#### INSPEC

| 特殊主題類型              | 中文名稱     | 特殊主題類型           | 中文名稱 |
|---------------------|----------|------------------|------|
| All treatment types | 所有特殊主題類型 | General Review   | 一般評論 |
| Applications        | 應用類      | New developments | 最新發展 |
| Biographical        | 傳記類      | Practical        | 實際經驗 |
| Economic            | 經濟類      | Product review   | 產品評論 |
| Experimental        | 實驗性      | Theoretical      | 理論方面 |

(3) Disciplines 理論:只有 INSPEC 資料庫有提供。

| 理論                                | 中文名稱 | 理論                            | 中文名稱    |
|-----------------------------------|------|-------------------------------|---------|
| All disciplines                   | 所有理論 | Computers/control engineering | 電腦/控制工程 |
| Physics                           | 物理學  | Information technology        | 資訊科技    |
| Electrical/electronic engineering | 電子工程 |                               |         |

(4) Languages 語文:只有 Compendex、INSPEC、Compendex&INSPEC 資料庫有提供。

| 語文           | 中文名稱 | 語文       | 中文名稱 | 語文      | 中文名稱 |
|--------------|------|----------|------|---------|------|
| All language | 所有語文 | French   | 法文   | Russian | 俄文   |
| English      | 英文   | Italian  | 義大利文 | Spanish | 西班牙文 |
| Chinese      | 中文   | Japanese | 日文   | German  | 德文   |

(5) Date 日期 與 Last four updates only:可從下拉選單中選擇欲選擇的日期,或只選擇顯示最新資料 (Date 只有 Compendex、INSPEC、Compendex&INSPEC、USPTO 資料庫有提供, Last four updates

only 只有 Compendex、INSPEC、Compendex&INSPEC、資料庫有提供)

#### 4. Sort by 檢索結果排列

可選擇 Relevance 相關性、Publication year 出版年份做排列。

#### 5. Browse Index 索引瀏覽

使用者可以選擇欲查詢的索引瀏覽,如 Author 作者、Author affiliation 作者機構、Serial title 期刊題 名、Publisher 出版社、Controlled term 控制辭彙。

#### 6. 檢索技巧

(1) truncation 切截(\*)

使用者可以使用切截符號(\*)做檢索,例如:輸入 comput\* 可以檢索到 computer, computers, computerize, computerization。

(2) Autostemming 自動增加相關字根

Autostemming 自動增加相關字根,當使用者勾選 Autostemming off 系統會自動關閉搜尋檢索辭 彙相關的字根的辭彙。Autostemming 自動增加相關字根的例子如下:輸入 management 可以檢 索到 manage, managed, manager, managers, managing, management。

(3) Phrase 片語及 phrase containing stop words 片語中包含停字

當使用者使用片語及片語中包含停字(and, or, not, near)時,請用大括弧{}或引號""將檢索辭彙圈 起來,例如: {Journal of Microwave Power and Electromagnetic Energy}或"near field scanning"。

(4) Browse author name 瀏覽作者姓名

使用者可以透過索引瀏覽作者姓名的變化,例如:Smith, A. OR Smith, A. J. OR Smith,

Alan J. •

(5) Date 日期的輸入格式

日期的輸入格式可有以下幾種: June 4, 2002、20020604,、June-4-2002、Jun-4-2002。

## Expert Search 專家檢索

登入後,系統會自動導入專家檢索(Expert Search)的頁面,檢索步驟如下:

| CT DATABASE                                                                                                    |                                                       |                                                                                                    |                                                              |                                                                                                    | Proweo Indovo                                            |
|----------------------------------------------------------------------------------------------------|-------------------------------------------------------|----------------------------------------------------------------------------------------------------|--------------------------------------------------------------|----------------------------------------------------------------------------------------------------|----------------------------------------------------------|
| Compendex                                                                                                    |                                                       | - 7                                                                                                    |                                                              |                                                                                                    | Author                                                   |
|                                                                                                    |                                                       |                                                                                                    |                                                              |                                                                                                    | O Author affiliativ                                      |
| K SEARCH TERMS BELOW                                                                                                    | 8                                                     |                                                                                                    |                                                              |                                                                                                    | O Serial title                                           |
|                                                                                                    |                                                       |                                                                                                    |                                                              |                                                                                                    | Opublishus                                               |
|                                                                                                    |                                                       |                                                                                                    |                                                              |                                                                                                    | C =:                                                     |
|                                                                                                    |                                                       | -                                                                                                    | 2                                                            |                                                                                                    | C =                                                      |
| CHEDOM                                                                                                    |                                                       | SODT BY                                                                                                    |                                                              |                                                                                                    | C Treatment type                                         |
|                                                                                                    | 1                                                     | C Palauanca C                                                                                                    | Dublicatio                                                   | 5.110.01                                                                                                    | Document type                                            |
|                                                                                                    |                                                       | * Relevance *                                                                                                    | Publicatio                                                   | пусаг                                                                                                    | C Language                                               |
| Last four updates only                                                                                                    |                                                       |                                                                                                    |                                                              |                                                                                                    | Browse                                                   |
|                                                                                                    |                                                       | Search Re                                                                                                    | eset                                                         |                                                                                                    |                                                          |
| Search Codes 2                                                                                                    | Code                                                  | Search Re                                                                                                    | Code                                                         | Field                                                                                                    | Code                                                     |
| Search Codes <b>?</b><br>Field<br>All fields                                                                                                    | Code<br>All                                           | Search Re<br>Field<br>Abstract                                                                                                    | Eset                                                         | Field<br>Accession number                                                                                                    | <u>Code</u><br>AN                                        |
| Search Codes ?<br>Field<br>All fields<br>Assignee                                                                                                    | Code<br>All<br>PE                                     | Search Re<br>Field<br>Abstract<br>Author                                                                                                    | Eset<br>Code<br>AB<br>AU                                     | Field<br>Accession number<br>Author affiliation                                                                                             | <u>Code</u><br>AN<br>AF                                  |
| Search Codes ?<br>Field<br>All fields<br>Assignee<br>Ei classification code                                                                                                    | Code<br>All<br>PE<br>CL                               | Search Re<br>Field<br>Abstract<br>Author<br>CODEN                                                                                             | Eset<br>Code<br>AB<br>AU<br>CN                               | Field<br>Accession number<br>Author affiliation<br>Conference code                                                                          | Code<br>AN<br>AF<br>CC                                   |
| Search Codes ?<br>Field<br>All fields<br>Assignee<br>Ei classification code<br>Conference information                                                                                                    | Code<br>All<br>PE<br>CL<br>CF                         | Search Re<br>Field<br>Abstract<br>Author<br>CODEN<br>Ei controlled term                                                                       | Eset<br>Code<br>AB<br>AU<br>CN<br>CN<br>CV                   | Field<br>Accession number<br>Author affiliation<br>Conference code<br>Country of applicati                                                  | Code<br>AN<br>AF<br>CC<br>ion PU                         |
| Search Codes ?<br>Field<br>All fields<br>Assignee<br>Ei classification code<br>Conference information<br>Document type                                                                                   | Code<br>All<br>PE<br>CL<br>CF<br>DT                   | Search Re<br>Field<br>Abstract<br>Author<br>CODEN<br>Ei controlled term<br>Filing date                                                        | AB<br>AU<br>CN<br>CV<br>PA                                   | Field<br>Accession number<br>Author affiliation<br>Conference code<br>Country of applicati<br>ISBN                                          | Code<br>AN<br>AF<br>CC<br>Ion PU<br>BN                   |
| Search Codes<br>Field<br>All fields<br>Assignee<br>Ei classification code<br>Conference information<br>Document type<br>ISSN                                                                             | Code<br>All<br>PE<br>CL<br>CF<br>DT<br>SN             | Search Re<br>Field<br>Abstract<br>Author<br>CODEN<br>Ei controlled term<br>Filing date<br>Language                                            | Eset<br>Code<br>AB<br>AU<br>CN<br>CV<br>PA<br>LA             | Field<br>Accession number<br>Author affiliation<br>Conference code<br>Country of applicati<br>ISBN<br>Ei main heading                       | Code<br>AN<br>AF<br>CC<br>ON PU<br>BN<br>MH              |
| Search Codes       ?         Field          All fields          Assignee          Ei classification code          Conference information          Document type          ISSN          Patent issue date | Code<br>All<br>PE<br>CL<br>CF<br>DT<br>SN<br>PI       | Search Re<br>Field<br>Abstract<br>Author<br>CODEN<br>Ei controlled term<br>Filing date<br>Language<br>Patent number                           | Code<br>AB<br>AU<br>CN<br>CV<br>PA<br>LA<br>PM               | Field<br>Accession number<br>Author affiliation<br>Conference code<br>Country of applicati<br>ISBN<br>Ei main heading<br>Publisher          | Code<br>AN<br>AF<br>CC<br>ON PU<br>BN<br>MH<br>PN        |
| Search Codes<br>Field<br>All fields<br>Assignee<br>Ei classification code<br>Conference information<br>Document type<br>ISSN<br>Patent issue date<br>Serial title                                        | Code<br>All<br>PE<br>CL<br>CF<br>DT<br>SN<br>PI<br>ST | Search Re<br>Field<br>Abstract<br>Author<br>CODEN<br>Ei controlled term<br>Filing date<br>Language<br>Patent number<br>Subject/Title/Abstract | Eset<br>Code<br>AB<br>AU<br>CN<br>CV<br>PA<br>LA<br>PM<br>KY | Field<br>Accession number<br>Author affiliation<br>Conference code<br>Country of applicati<br>ISBN<br>Ei main heading<br>Publisher<br>Title | Code<br>AN<br>AF<br>CC<br>DON PU<br>BN<br>MH<br>PN<br>TI |

- 1. **選擇資料庫:**可以選擇 Compendex、INSPEC、NTIS、Compendex & Inspec、Compendex & NTIS、 Inspec & NTIS、Compendex & Inspec & NTIS、CRC ENGnetBASE、USPTO、Esp@cenet、Scirus
- 2. 輸入檢索辭彙:使用者可在 Enter search terms below 的欄位中輸入欲檢索的辭彙,例如:

{International Space Station}wn KY、"Bridge crack propagation" wn KY、{test bed} wn ALL AND {atm networks} wn TI。各資料庫的檢索代碼如下:

#### Compendex

| Search Codes 🙎         |             |                        |             |                        |             |  |  |
|------------------------|-------------|------------------------|-------------|------------------------|-------------|--|--|
| <u>Field</u>           | <u>Code</u> | <u>Field</u>           | <u>Code</u> | <u>Field</u>           | <u>Code</u> |  |  |
| All fields             | All         | Ei controlled term     | CV          | Abstract               | AB          |  |  |
| Subject/Title/Abstract | KY          | Document type          | DT          | CODEN                  | CN          |  |  |
| Author                 | AU          | Language               | LA          | ISSN                   | SN          |  |  |
| Author affiliation     | AF          | Treatment Type         | TR          | ISBN                   | BN          |  |  |
| Publisher              | PN          | Ei main heading        | MH          | Conference code        | CC          |  |  |
| Serial title           | ST          | Uncontrolled term      | FL          | Conference information | CF          |  |  |
| Title                  | ТІ          | Ei classification code | CL          | Accession number       | AN          |  |  |

#### INSPEC

| Search Codes 💈         |             |                          |             |                        |             |  |
|------------------------|-------------|--------------------------|-------------|------------------------|-------------|--|
| <u>Field</u>           | <u>Code</u> | <u>Field</u>             | <u>Code</u> | <u>Field</u>           | <u>Code</u> |  |
| All fields             | All         | Uncontrolled term        | FL          | Chemical indexing      | CI          |  |
| Subject/Title/Abstract | KY          | Classification code      | CL          | Astro, object indexing | AL          |  |
| Author                 | AU          | Abstract                 | AB          | Document type          | DT          |  |
| Author affiliation     | AF          | CODEN                    | CN          | Treatment Type         | TR          |  |
| Publisher              | PN          | ISSN                     | SN          | Discipline             | DI          |  |
| Serial title           | ST          | ISBN                     | BN          | Language               | LA          |  |
| Title                  | ТΙ          | Material Identity Number | MI          | Conference info.       | CF          |  |
| Controlled term        | CV          | Numerical data indexing  | NI          | Accession number       | AN          |  |

#### NTIS

| Search Codes 🛛 😨    |             |                    |             |                        |             |
|---------------------|-------------|--------------------|-------------|------------------------|-------------|
| <u>Field</u>        | <u>Code</u> | <u>Field</u>       | <u>Code</u> | <u>Field</u>           | <u>Code</u> |
| All fields          | All         | Abstract           | AB          | Accession number       | AN          |
| Author              | AU          | Author affiliation | AF          | Availability           | AV          |
| Classification code | CL          | Contract number    | СТ          | Controlled term        | CV          |
| Country of origin   | со          | Document type      | DT          | Filing date            | PA          |
| Language            | LA          | Monitoring agency  | AG          | Notes                  | NT          |
| Patent issue date   | PI          | Report number      | RN          | Subject/Title/Abstract | KY          |
| Title               | TI          | Uncontrolled term  | FL          |                        |             |

#### **Compendex & INSPEC**

| Search Codes 🛛 🔹              |             |                                         |             |                                                   |             |
|-------------------------------|-------------|-----------------------------------------|-------------|---------------------------------------------------|-------------|
| C Compendex I Inspec          |             |                                         |             |                                                   |             |
| Field                         | <u>Code</u> | Field                                   | <u>Code</u> | Field                                             | <u>Code</u> |
| All fields (C, I)             | All         | Abstract ( <b>C, I</b> )                | AB          | Accession number (C, I)                           | AN          |
| Assignee (C)                  | PE          | Astronomical indexing (I)               | AI          | Author ( <b>C, I</b> )                            | AU          |
| Author affiliation (C, I)     | AF          | Chemical indexing ( <b>I</b> )          | CI          | Classification code (C, I)                        | CL          |
| CODEN (C, I)                  | CN          | Conference code (C)                     | CC          | Conference information $(\mathbf{C}, \mathbf{I})$ | CF          |
| Controlled term (C, I)        | CV          | Country of application ( $\mathbb{C}$ ) | PU          | Discipline (I)                                    | DI          |
| Document type (C, I)          | DT          | Filing date (C)                         | PA          | ISBN (C, I)                                       | BN          |
| ISSN (C, I)                   | SN          | Language ( <b>C, I</b> )                | LA          | Ei main heading (C)                               | MH          |
| Material identity number (I)  | MI          | Numerical indexing (I)                  | NI          | Patent issue date (C)                             | PI          |
| Patent number (C)             | PM          | Publisher ( <b>C, I</b> )               | PN          | Serial title ( <b>C</b> , <b>I</b> )              | ST          |
| Subject/Title/Abstract (C, I) | KY          | Title (C, I)                            | тι          | Treatment Type (C, I)                             | TR          |
| Uncontrolled term (C, I)      | FL          |                                         |             |                                                   |             |

#### **Compendex & NTIS**

| Search Codes 【            |             |                               |             |                                            |             |
|---------------------------|-------------|-------------------------------|-------------|--------------------------------------------|-------------|
| C Compendex N NTIS        |             |                               |             |                                            |             |
| <u>Field</u>              | <u>Code</u> | Field                         | <u>Code</u> | <u>Field</u>                               | <u>Code</u> |
| All fields (C, N)         | All         | Abstract ( <b>C, N</b> )      | AB          | Accession number ( $C, N$ )                | AN          |
| Assignee (C)              | PE          | Author ( <b>C, N</b> )        | AU          | Author affiliation ( <b>C</b> , <b>N</b> ) | AF          |
| Availability ( <b>N</b> ) | AV          | Classification code (C, N)    | CL          | CODEN (C)                                  | CN          |
| Conference code (C)       | СС          | Conference information (C)    | CF          | Contract number (N)                        | CT          |
| Controlled term (C, N)    | CV          | Country of application (C)    | PU          | Country of origin (N)                      | со          |
| Document type (C, N)      | DT          | Filing date ( <b>C, N</b> )   | PA          | ISBN (C)                                   | BN          |
| ISSN (C)                  | SN          | Language ( <b>C, N</b> )      | LA          | Ei main heading (C)                        | MH          |
| Monitoring agency (N)     | AG          | Notes (N)                     | NT          | Patent issue date (C, N)                   | PI          |
| Patent number (C)         | PM          | Publisher (C)                 | PN          | Report number (N)                          | RN          |
| Serial title (C)          | ST          | Subject/Title/Abstract (C, N) | KY          | Title (C, N)                               | ТΙ          |
| Treatment Type (C)        | TR          | Uncontrolled term (C, N)      | FL          |                                            |             |

#### **INSPEC & NTIS**

| Search Codes 🙎             |             |                               |             |                                    |             |
|----------------------------|-------------|-------------------------------|-------------|------------------------------------|-------------|
| I Inspec N NTIS            |             |                               |             |                                    |             |
| <u>Field</u>               | <u>Code</u> | <u>Field</u>                  | <u>Code</u> | <u>Field</u>                       | <u>Code</u> |
| All fields ( <b>I, N</b> ) | All         | Abstract ( <b>I, N</b> )      | AB          | Accession number (I, N)            | AN          |
| Astronomical indexing (I)  | Al          | Author (I, N)                 | AU          | Author affiliation ( <b>I, N</b> ) | AF          |
| Availability ( <b>N</b> )  | AV          | Chemical indexing (I)         | CI          | Classification code (I, N)         | CL          |
| CODEN (I)                  | CN          | Conference information (I)    | CF          | Contract number (N)                | СТ          |
| Controlled term (I, N)     | CV          | Country of origin (N)         | со          | Discipline (I)                     | DI          |
| Document type (I, N)       | DT          | Filing date (N)               | PA          | ISBN (İ)                           | BN          |
| ISSN (I)                   | SN          | Language ( <b>I, N</b> )      | LA          | Material identity number (I)       | MI          |
| Monitoring agency (N)      | AG          | Notes (N)                     | NT          | Numerical indexing (I)             | NI          |
| Patent issue date (N)      | PI          | Publisher ( <b>İ</b> )        | PN          | Report number (N)                  | RN          |
| Serial title (I)           | ST          | Subject/Title/Abstract (I, N) | KY          | Title (I, N)                       | ТΙ          |
| Treatment Type (I)         | TR          | Uncontrolled term (I, N)      | FL          |                                    |             |

#### Compendex & INSPEC & NTIS

| Search Codes 【                          |             |                                             |             |                                        |             |
|-----------------------------------------|-------------|---------------------------------------------|-------------|----------------------------------------|-------------|
| C Compendex I Inspec N NTIS             |             |                                             |             |                                        |             |
| <u>Field</u>                            | <u>Code</u> | <u>Field</u>                                | <u>Code</u> | <u>Field</u>                           | <u>Code</u> |
| All fields (C, I, N)                    | All         | Abstract ( <b>C</b> , <b>I</b> , <b>N</b> ) | AB          | Accession number (C, I, N)             | AN          |
| Assignee (C)                            | PE          | Astronomical indexing (I)                   | Al          | Author (C, I, N)                       | AU          |
| Author affiliation (C, I, N)            | AF          | Availability ( <b>N</b> )                   | AV          | Chemical indexing (I)                  | CI          |
| Classification code (C, I, N)           | CL          | CODEN (C, I)                                | CN          | Conference code (C)                    | CC          |
| Conference information (C, I)           | CF          | Contract number (N)                         | CT          | Controlled term (C, I, N)              | CV          |
| Country of application ( $\mathbb{C}$ ) | PU          | Country of origin (N)                       | со          | Discipline (I)                         | DI          |
| Document type (C, I, N)                 | DT          | Filing date ( <b>C, N</b> )                 | PA          | ISBN (C, I)                            | BN          |
| ISSN (C, I)                             | SN          | Language ( <b>C, I, N</b> )                 | LA          | Ei main heading (C)                    | MH          |
| Material identity number (I)            | MI          | Monitoring agency (N)                       | AG          | Notes (N)                              | NT          |
| Numerical indexing (I)                  | NI          | Patent issue date (C, N)                    | PI          | Patent number (C)                      | PM          |
| Publisher (C, I)                        | PN          | Report number (N)                           | RN          | Serial title ( <b>C, I</b> )           | ST          |
| Subject/Title/Abstract (C, I, N)        | KY          | Title (C, I, N)                             | ТΙ          | Treatment Type ( <b>C</b> , <b>I</b> ) | TR          |
| Uncontrolled term (C, I, N)             | FL          |                                             |             |                                        |             |

#### USPTO

| Search Codes 🛛 🔹          |             |                           |             |                             |             |
|---------------------------|-------------|---------------------------|-------------|-----------------------------|-------------|
| Field                     | <u>Code</u> | <u>Field</u>              | <u>Code</u> | Field                       | <u>Code</u> |
| All fields                | All         | Assignee country          | ACN         | Attorney/Agent              | LREP        |
| Title                     | TI          | Internat'l classification | ICL         | PCT information             | PCT         |
| Abstract                  | AB          | US classification         | CCL         | Foreign priority            | PRIR        |
| Issue date                | SD          | Primary examiner          | EXP         | Reissue data                | REIS        |
| Patent number             | PT          | Assistant examiner        | EXA         | Related US app. information | RLAP        |
| Application date          | AP          | Inventor name             | AU          | US references               | REF         |
| Application serial number | APN         | Inventor city             | IC          | Foreign references          | FREF        |
| Application type          | APT         | Inventor state            | IS          | Other references            | OREF        |
| Assignee name             | AF          | Inventor country          | ICN         | Claim(s)                    | ACLM        |
| Assignee city             | AC          | Government interest       | GOVT        | Description/Specification   | SPEC        |
| Assignee state            | AS          | Parent case info.         | PARN        |                             |             |

#### 3. Sort by 檢索結果排列

可選擇 Relevance 相關性、Publication year 出版年做排列。

#### 4. Browse Index 索引瀏覽

使用者可以選擇欲查詢的索引瀏覽,如 Author 作者、Author affiliation 作者機構、Serial title 期刊 題名、Publisher 出版社、Controlled term 控制辭彙、Treatment type 特殊主題類型、Document type 文件類型、Language 語言、Discipline 理論。

#### 5. 檢索技巧

(1) 專家檢索的特殊使用 "wn"

在使用專家檢索時,必須使用"wn"來做檢索。例如: {test bed} wn ALL AND {atm networks} wn TI 或(window wn TI AND sapphire wn TI) OR Sakamoto, Keishi wn AU。

(2) truncation 切截(\*)

使者者可以使用切截符號(\*)做檢索,例如:輸入 comput\* 可以檢索到 computer, computers, computerize, computerization。

(3) 使用\$符號

在使用專家檢索時,可使用\$符號尋找相關字根的字彙。例如:\$management 可以檢索到 manage, managed, manager, managers, managing, management。

(4) Phrase 片語及 phrase containing stop words 片語中包含停字

當使用者使用片語及片語中包含停字(and, or, not, near)時,請用大括弧{}或引號""將檢索辭彙圈 起來,例如: {Journal of Microwave Power and Electromagnetic Energy}或"near field scanning"。

(5) Browse author name 瀏覽作者姓名

使用者可以透過索引瀏覽作者姓名的變化,例如:Smith, A. OR Smith, A. J. OR Smith,

Alan J.  $\,\circ\,$ 

(6) Date 日期的輸入格式

日期的輸入格式可有以下幾種: June 4, 2002、20020604,、June-4-2002、Jun-4-2002。

## Search Result 檢索結果

|                            | News Quick Search Expert Search Thesaurus eBook Search Reference Services Help                                                                                                    |
|----------------------------|----------------------------------------------------------------------------------------------------|
| Ref                        | ine Search New Search Next Page > 1 - 25 💌 🥶                                                                                                    |
| 7 CI<br>CI                 | noose format:       Image: Classified Classified Classified Records on New Search         Noose output:       View Selections         E-mail       Print         Download       Save to Folder                                                                                                    |
| Sear<br>103130<br>Select a | r <b>ch Results</b><br>records found in Compendex for: (((electric*) WN KY) AND ((ieee*) WN ST)), 1990-2004<br>all on page   Select range: to 9   Clear all on page   Clear all selections                                                                                                    |
| □ 1.                       | Design and optimization of very high power density monochromatic GaAs photovoltaic cells         Algora, Carlos (E.T.S.I. Telecommucacion-UPM); Diaz, Vicente         Source: IEEE Transactions on Electron Devices, v 45, n 9, Sep, 1998, p 2047-2053         Database: Compendex         Abstract / Links         Detailed Record / Links |
| □ <sup>2.</sup>            | Simple one-dimensional model for the explanation and analysis of GaAs MESFET behavior<br>Baric, A. (Univ of Zagreb); McNally, Patrick J. Source: IEEE Transactions on Education, v 41, n 3, Aug, 1998, p 219-223                                                                                                    |
|                            | Database:         Compendex           Abstract / Links                   Detailed Record / Links         Full-text                                                                                                    |

- (1) 可依照相關性或出版年份來排列
- (2) 瀏覽檢索結果 Abstract/Links 摘要與 Detailed Record/Link 詳細資料
- (3) 瀏覽選擇的檢索結果方式有三種 citation 引文、abstract 摘要、detailed record 詳細資料。
- (4) 使用者可將檢索結果 Print 列印、E-mail、Download 下載
- (5) 使用者假使有註冊個人帳號可將檢索結果儲存到個人資料夾(Save to Folder)
- (6) Remove Duplicates 刪除重複資料,選擇 Combined Compendex & INSPEC 資料庫時,可以選擇刪 除 Compendex 或 INSPEC 資料庫中前 200 筆重複的資料,另外也可以按 Recall removed 將刪除的 資料復原
- (7) Full text 全文: EV2 提供全文的連結、文獻傳遞、館藏連結的功能。

| Abstract / Links Detailed Record / Links Full-text Download Save to F                                                                                                    | older                       |
|----------------------------------------------------------------------------------------------------|-----------------------------|
| Record 1 from Compendex for:(((electric*) WN KY) AND ((ieee*) WN ST)), 1990-2004                                                                                                    |                             |
| Check record to add to Selected Records                                                                                                    |                             |
| 1. Design and optimization of very high power density monochromatic GaAs photovoltaic cells                                                                                                    |                             |
| Algora, Carlos (E.T.S.I. Telecommucacion-UPM); Diaz, Vicente Source: IEEE Transactions on Electron Devices, v 45, n 9, Sep, 1998, p 2047-2<br>ISSN: 0018-9383 CODEN: IETDAI                                                                                                    | 2053                        |
| Publisher: IEEE                                                                                                    |                             |
| <b>Abstract:</b> This paper deals with the structure optimization of very high power density monochromatic GaAs photovoltaic cells an the theoretical prediction of their performance at irradiances ranging from 0.1 to 100 W/cm <sup>2</sup> . A multifaceted optimum design including the front metal grid, device size and the semiconductor layer structure is presented. The variation in efficiency dependit on emitter thickness, base thickness, emitter doping and base doping is also addressed. The objective of this being the configuration of a structure suitable for working up to 100 W/cm <sup>2</sup> without the detrimental influence of series resistance. For this, detailed analysis of the effect of series resistance and the quantitative determination of its different components is carried out. To optimum wavelength is 830 nm at 300 K for all the analyzed light intensities, in which a 63% peak efficiency under an irradiance 100 W/cm <sup>2</sup> for a p/n structure is obtained. The temperature effect on device performance in the 273-350 K range is also studied Finally, the influence of device processing is analyzed. (22 refs.) (Author abstract) | ing<br>a<br>The<br>of<br>I. |
| Ei controlled terms: Semiconductor device structures   Photovoltaic cells   Electric power systems   Electric power transmission                                                                                                    |                             |
| Semiconducting gallium arsenide   Semiconductor lasers   Semiconductor device models   Current density   Current voltage characteristics   Ele                                                                                                    | ctric                       |
| resistance   Optimization   Mathematical models                                                                                                    |                             |
| Database: Compendex                                                                                                    |                             |
| Full-text and Local Holdings Links                                                                                                    |                             |
| SDOS   Library Holdings                                                                                                    |                             |
| Full-text                                                                                                    |                             |

| Abstract / Links   Detailed Record      | J/Links Full-text                                                                                                    | E-mail                                                                                                    | Print                                                  | Download                               | Save to Folder           |  |  |
|-----------------------------------------|----------------------------------------------------------------------------------------------------|----------------------------------------------------------------------------------------------------|--------------------------------------------------------|----------------------------------------|--------------------------|--|--|
| Record 1 from Compendex for:(((electric | c*) WN KY) AND ((ieee*) WN ST)), 1990-2004                                                                                                    |                                                                                                    |                                                        |                                        |                          |  |  |
| Check record to add to Selected Record  | s                                                                                                    |                                                                                                    |                                                        |                                        |                          |  |  |
| ☐ 1. Accession number:                  | 98094379446                                                                                                    |                                                                                                    |                                                        |                                        |                          |  |  |
| Title:                                  | Design and optimization of very high power                                                                                                    | density mono                                                                                                    | chromatic Ga                                           | As photovolt                           | aic cells                |  |  |
| Authors:                                | Algora, Carlos; Diaz, Vicente                                                                                                    |                                                                                                    |                                                        |                                        |                          |  |  |
| First author affiliation:               | E.T.S.I. Telecommucacion-UPM, Madrid, Spa                                                                                                    | iln                                                                                                    |                                                        |                                        |                          |  |  |
| Serial title:                           | IEEE Transactions on Electron Devices                                                                                                    |                                                                                                    |                                                        |                                        |                          |  |  |
| Abbreviated serial title:               | IEEE Trans Electron Devices                                                                                                    |                                                                                                    |                                                        | <b>b</b>                               |                          |  |  |
| Volume:                                 | v 45                                                                                                    |                                                                                                    | 詳細記錄                                                   | 录                                      |                          |  |  |
| Issue:                                  | n 9                                                                                                    |                                                                                                    |                                                        |                                        |                          |  |  |
| Issue date:                             | Sep                                                                                                    |                                                                                                    |                                                        |                                        |                          |  |  |
| Publication year:                       | 1998                                                                                                    |                                                                                                    |                                                        |                                        |                          |  |  |
| Pages:                                  | p 2047-2053                                                                                                    |                                                                                                    |                                                        |                                        |                          |  |  |
| Language:                               | English                                                                                                    |                                                                                                    |                                                        |                                        |                          |  |  |
| ISSN:                                   | 0018-9383                                                                                                    |                                                                                                    |                                                        |                                        |                          |  |  |
| CODEN:                                  | IETDAL                                                                                                    |                                                                                                    |                                                        |                                        |                          |  |  |
| Document type:                          | Document type: Journal article (JA)                                                                                                    |                                                                                                    |                                                        |                                        |                          |  |  |
| Publisher:                              | IEEE, Piscataway, NJ, USA                                                                                                    |                                                                                                    |                                                        |                                        |                          |  |  |
| Abstract:                               | This paper deals with the structure optimization of very high power density monochromatic GaAs photovoltaic cells and the theoretical prediction of their performance at irradiances ranging from 0.1 to 100 W/cm <sup>2</sup> . A multifaceted optimum design including the front metal grid, device size and the                                                       |                                                                                                    |                                                        |                                        |                          |  |  |
|                                         | thickness, base thickness, emitter doping an<br>being the configuration of a structure suitable<br>influence of series resistance. For this, a def<br>quantitative determination of its different corr<br>nm at 300 K for all the analyzed light intensiti<br>of 100 W/cm <sup>2</sup> for a p/n structure is obtained.<br>273-350 K range is also studied. Finally, the | emiconductor layer structure is presented. The variation in efficiency depending on emitter<br>iickness, base thickness, emitter doping and base doping is also addressed. The objective of this<br>eing the configuration of a structure suitable for working up to 100 W/cm <sup>2</sup> without the detrimental<br>ifluence of series resistance. For this, a detailed analysis of the effect of series resistance and the<br>uantitative determination of its different components is carried out. The optimum wavelength is 830<br>m at 300 K for all the analyzed light intensities, in which a 63% peak efficiency under an irradiance<br>f 100 W/cm <sup>2</sup> for a p/n structure is obtained. The temperature effect on device performance in the<br>73-350 K range is also studied. Finally, the influence of device processing is analyzed. |                                                        |                                        |                          |  |  |
| Abstract type:                          | (Author abstract)                                                                                                    |                                                                                                    |                                                        |                                        |                          |  |  |
| Number of references:                   | 22                                                                                                    |                                                                                                    |                                                        |                                        |                          |  |  |
| Ei main heading:                        | Semiconductor device structures                                                                                                    |                                                                                                    |                                                        |                                        |                          |  |  |
| Ei controlled terms:                    | Photovoltaic cells   Electric power systems   Electric arsenide   Semiconductor lasers   Semiconductor of characteristics   Electric resistance   Optimization                                                                                                    | t <mark>ric</mark> power trans<br>levice models   C<br>  Mathematical n                                                                                                    | <u>mission   Semice</u><br>Current density  <br>nodels | onducting galliu<br>Current voltage    | <u>n</u><br>L            |  |  |
| Uncontrolled terms:                     | Photovoltaic power systems   Series resistance                                                                                                    |                                                                                                    |                                                        |                                        |                          |  |  |
| Ei classification codes:                | 714.2 Semiconductor Devices & Integrated C<br>Power Transmission   744.4.1 Semiconducto<br>Phenomena   921.5 Optimization Techniques                                                                                                    | ircuits   <u>706.1</u> E<br>r Lasers   <u>701.1</u>                                                                                                    | lectric Power (<br>_Electricity: Ba                    | Bystems   <u>706.</u><br>Isic Concepts | <u>1.1</u> Electric<br>& |  |  |
| Treatment:                              | Theoretical (THR); Experimental (EXP)                                                                                                    |                                                                                                    |                                                        |                                        |                          |  |  |
| DOI:                                    | 10.1109/16.711373                                                                                                    |                                                                                                    |                                                        |                                        |                          |  |  |
| Database:                               | Compendex                                                                                                    |                                                                                                    |                                                        |                                        |                          |  |  |
|                                         | Compilation and indexing terms, © 2004 Els                                                                                                    | evier Engineer                                                                                                    | ing Informatio                                         | n, Inc.                                |                          |  |  |
| Full-text and Local Holdings            | s Links                                                                                                    |                                                                                                    |                                                        |                                        |                          |  |  |
| SDOS   ! Library Holdings               |                                                                                                    |                                                                                                    |                                                        |                                        |                          |  |  |
| Full-text                               |                                                                                                    |                                                                                                    |                                                        |                                        |                          |  |  |

## Selected Records 選擇紀錄

- (1) 選擇檢索結果的瀏覽方式有三種 citation 引文、abstract 摘要、detailed record 詳細資料。
- (2) 使用者可將選擇的檢索結果 Print 列印、E-mail、Download 下載、Save to folder 儲存到個人資料夾。

| 🕜 Choose format:       | Citation                                     | C Abstract                         | C Detailed reco              | ord 🔽 Clear S                  | elected Records on new    | v search                                         |
|------------------------|----------------------------------------------|------------------------------------|------------------------------|--------------------------------|---------------------------|--------------------------------------------------|
| Choose output:         | View Sele                                    | ctions E                           | -mail Prir                   | nt Download                    | Save to Folder            | Remove all                                       |
| Selected Reco          | rde                                          |                                    |                              |                                | 選擇檢索結                     | 評果(Citation 引文)                                  |
| - 2 of 2 selected reco | rds from Compe                               | endex for: (((er                   | ngineering) WN All           | fields) AND ((ieee) W          | /N ST))                   |                                                  |
|                        |                                              |                                    |                              |                                |                           |                                                  |
| Remove 1. Compu        | ter laboratory                               | infrastructu                       | ire in engineerin            | g education - A ca             | se study at wits          |                                                  |
| Nixon, K<br>AFRICO     | . <u>J.</u> (Information I<br>IN Conference, | Eng. Res. Progr<br>v 1, 2002, p 43 | ramme, School of I<br>31-436 | Electrical Info. Eng., U       | niversity of the Witwater | rsrand); <u>Dwolatzky, B.</u> Source: <i>IEE</i> |
| Databas                | e: Compendex                                 |                                    |                              |                                |                           |                                                  |
| Remove 2. People       | Mover: An exa                                | imple of inter                     | rdisciplinary pro            | oject-based educa              | tion in electrical engi   | neering                                          |
| Daems, V               | <u>Nalter</u> (Departm                       | ent of Electrica                   | al Engineering, Kati         | holieke Universiteit); [       | e Smedt, Bart; Vanasso    | che, Piet; <u>Gielen, Georges;</u> Sansen,       |
| Willy; De              | Man, Hugo So                                 | urce: IEEE Tra                     | ansactions on Edu            | <i>cation</i> , v 46, n 1, Feb | ruary, 2003, p 157-167    |                                                  |
| Databas                | e: Compendex                                 |                                    |                              |                                |                           |                                                  |

選擇檢索結果(Abstract 摘要)

| noose format:                                                      | at: O Citation 💿 Abstract O Detailed record 🛛 🗹 Clear Selected Records on new search                    |                                                                                                    |                                                                                                    |                                                                                                 |                                                                                                    |                                                                                                    |  |
|--------------------------------------------------------------------|----------------------------------------------------------------------------------------------------|----------------------------------------------------------------------------------------------------|----------------------------------------------------------------------------------------------------|-------------------------------------------------------------------------------------------------|----------------------------------------------------------------------------------------------------|----------------------------------------------------------------------------------------------------|--|
| noose output:                                                      | View Selecti                                                                                            | ions E-mail                                                                                        | Print                                                                                                   | Download                                                                                        | Save to Folder                                                                                                    | Remove all                                                                                                    |  |
| cted Recor                                                         | ds                                                                                                    |                                                                                                    |                                                                                                    |                                                                                                 |                                                                                                    |                                                                                                    |  |
| 3 selected recor                                                   | ds from Compend                                                                                         | lex for: (((electric)                                                                              | ") WN KY) AND (                                                                                         | (ieee*) WN ST))                                                                                 |                                                                                                    |                                                                                                    |  |
| ve) 1. Design a                                                    | and optimization                                                                                        | n of very high p                                                                                   | ower density n                                                                                          | nonochromatic                                                                                   | GaAs photovoltaic c                                                                                                    | ells                                                                                                    |  |
| Algora, C                                                          | arlos (E.T.S.I. Tele                                                                                    | ecommucacion-UP                                                                                    | M); <u>Diaz, Vicente</u>                                                                                | Source: IEEE                                                                                    | Transactions on Electroi                                                                                                    | n Devices, v 45, n 9, Sep, 1998, p                                                                                                    |  |
| 2047-205<br>ISSN: 001                                              | 3<br>(8-9383 CODEN: /                                                                                   | ETDAI                                                                                              |                                                                                                    |                                                                                                 |                                                                                                    |                                                                                                    |  |
| Publishe                                                           | sr: IEEE                                                                                                |                                                                                                    |                                                                                                    |                                                                                                 |                                                                                                    |                                                                                                    |  |
| Abstrac                                                            | t: This paper de                                                                                        | eals with the stru                                                                                 | ucture optimiza:                                                                                        | tion of very high                                                                               | power density monor                                                                                                    | hromatic GaAs photovoltaic ce                                                                                                    |  |
| and the<br>design i<br>efficienc                                   | theoretical pred<br>ncluding the fro<br>y depending on                                                  | liction of their pe<br>nt metal grid, de<br>emitter thickne:                                       | rformance at ir<br>wice size and ti<br>ss, base thickn                                                  | radiances rang<br>ne semiconduc<br>ess, emitter do                                              | ing from 0.1 to 100 Wi<br>tor layer structure is p<br>ping and base doping                                                              | /cm <sup>2</sup> . A multifaceted optimum<br>resented. The variation in<br>9 is also addressed. The objec:                                                                  |  |
| of this b<br>resistan<br>compon<br>peak eff<br>perform<br>abstract | eing the configu<br>ce. For this, a d<br>ents is carried (<br>iciency under ar<br>ance in the 273)<br>) | iration of a struc<br>etailed analysis<br>out. The optimur<br>n irradiance of 1<br>-350 K range is | ture suitable fo<br>of the effect of<br>m wavelength i<br>00 W/cm <sup>2</sup> for a<br>also studied. F | r working up to<br>series resistan<br>s 830 nm at 301<br>p/n structure is<br>inally, the influe | 100 W/cm <sup>2</sup> without th<br>ce and the quantitatiw<br>0 K for all the analyzed<br>obtained. The tempe<br>ence of device process | e detrimental influence of serie<br>e determination of its different<br>I light intensities, in which a 63<br>rature effect on device<br>sing is analyzed. (22 refs.) (Auth |  |
| Ei contre                                                          | olled terms: <u>Se</u>                                                                                  | miconductor de                                                                                     | vice structures                                                                                         | Photovoltaic ce                                                                                 | ells   Electric power syste                                                                                                    | ems   Electric power transmission                                                                                                    |  |
| Semicono                                                           | lucting gallium ars                                                                                     | enide   Semicondu                                                                                  | uctor lasers   Ser                                                                                      | niconductor devic                                                                               | e models   Current dens                                                                                                    | ity   Current voltage characteristics                                                                                                    |  |
| Electric re                                                        | <u>esistance</u>   <u>Optimi:</u>                                                                       | zation   <u>Mathemati</u>                                                                          | cal models                                                                                              |                                                                                                 |                                                                                                    |                                                                                                    |  |
| Databas                                                            | e: Compendex                                                                                            |                                                                                                    |                                                                                                    |                                                                                                 |                                                                                                    |                                                                                                    |  |
| Full-tex                                                           | t and Local Ho                                                                                          | ldings Links                                                                                       |                                                                                                    |                                                                                                 |                                                                                                    |                                                                                                    |  |
| SDOS   1                                                           | NCNU Library Hold                                                                                       | dings                                                                                              |                                                                                                    |                                                                                                 |                                                                                                    |                                                                                                    |  |
| Full-tex                                                           | t                                                                                                    |                                                                                                    |                                                                                                    |                                                                                                 |                                                                                                    |                                                                                                    |  |

| Choose format: C Citation C Abs                                                                                                    | stract  C Detailed record                                                                            | Clear Selected Records on new search                                                                                                    |  |  |  |
|----------------------------------------------------------------------------------------------------|----------------------------------------------------------------------------------------------------|----------------------------------------------------------------------------------------------------|--|--|--|
| Choose output: View Selections                                                                                                    | E-mail Print                                                                                         | Download Save to Folder Remove all                                                                                                    |  |  |  |
| Selected Records                                                                                                    |                                                                                                    |                                                                                                    |  |  |  |
| - 3 of 3 selected records from Compendex fo                                                                                                    | r: (((electric*) WN KY) AND ((i                                                                      | eee*) WN ST))                                                                                                    |  |  |  |
| Remove) 1. Accession number:                                                                                                    | 98094379446                                                                                          |                                                                                                    |  |  |  |
| Title:                                                                                                    | Design and optimization cells                                                                        | of very high power density monochromatic GaAs photovoltaic                                                                                                    |  |  |  |
| Authors:                                                                                                    | Algora, Carlos; Diaz, Vicente                                                                        |                                                                                                    |  |  |  |
| First author affiliation:                                                                                                    | E.T.S.I. Telecommucacion                                                                             | n-UPM, Madrid, Spain                                                                                                    |  |  |  |
| Serial title:                                                                                                    | IEEE Transactions on Ele                                                                             | ctron Devices                                                                                                    |  |  |  |
| Abbreviated serial title:                                                                                                    | IEEE Trans Electron Devi                                                                             | ces                                                                                                    |  |  |  |
| Volume:                                                                                                    | v 45                                                                                                 |                                                                                                    |  |  |  |
| Issue:                                                                                                    | n 9                                                                                                  | 選擇檢索結果(Detail record 詳細資料)                                                                                                    |  |  |  |
| Issue date:                                                                                                    | Sep                                                                                                  |                                                                                                    |  |  |  |
| Publication year:                                                                                                    | 1998                                                                                                 |                                                                                                    |  |  |  |
| Pages:                                                                                                    | p 2047-2053                                                                                          |                                                                                                    |  |  |  |
| Language:                                                                                                    | English                                                                                              |                                                                                                    |  |  |  |
| ISSN:                                                                                                    | 0018-9383                                                                                            |                                                                                                    |  |  |  |
| CODEN:                                                                                                    | IETDAI                                                                                               |                                                                                                    |  |  |  |
| Document type:                                                                                                    | Journal article (JA)                                                                                 |                                                                                                    |  |  |  |
| Publisher:                                                                                                    | IEEE, Piscataway, NJ, US                                                                             | A                                                                                                    |  |  |  |
| Abstract: This paper deals with the structure optimization of very high power density monochromat<br>GaAs photovoltaic cells and the theoretical prediction of their performance at irradiances                                                                                                    |                                                                                                    |                                                                                                    |  |  |  |
| ranging from 0.1 to 100 W/cm <sup>2</sup> . A multifaceted optimum design including the front meta<br>device size and the semiconductor layer structure is presented. The variation in efficien<br>depending on emitter thickness, base thickness, emitter doping and base doping is als<br>addressed. The objective of this being the configuration of a structure suitable for worki<br>to 100 W/cm <sup>2</sup> without the detrimental influence of series resistance. For this, a detailed<br>analysis of the effect of series resistance and the quantitative determination of its differ<br>components is carried out. The optimum wavelength is 830 nm at 300 K for all the anal<br>light intensities, in which a 63% peak efficiency under an irradiance of 100 W/cm <sup>2</sup> for a<br>structure is obtained. The temperature effect on device performance in the 273-350 K r |                                                                                                    |                                                                                                    |  |  |  |
| Abstract theory                                                                                                    | (Author abstract)                                                                                    |                                                                                                    |  |  |  |
| Ausu aut type:                                                                                                    | 22                                                                                                   |                                                                                                    |  |  |  |
| Fi main hoading                                                                                                    | Semiconductor device struct                                                                          | res                                                                                                    |  |  |  |
| Ei controlled terms:                                                                                                    | Photovoltaic cells   Electric po<br>arsenide   Semiconductor las<br>characteristics   Electric resis | wer systems   Electric power transmission   Semiconducting gallium<br>ers   Semiconductor device models   Current density   Current voltage<br>stance   Optimization   Mathematical models                                                                                                    |  |  |  |
| Uncontrolled terms:                                                                                                    | Photovoltaic power systems                                                                           | Series resistance                                                                                                    |  |  |  |
| Ei classification codes:                                                                                                    | 714.2 Semiconductor Devi<br>Electric Power Transmiss<br>& Phenomena   921.5 Opti                     | ces & Integrated Circuits   <u>706.1</u> Electric Power Systems   <u>706.1.1</u><br>ion   <u>744.4.1</u> Semiconductor Lasers   <u>701.1</u> Electricity: Basic Concepts<br>mization Techniques                                                                                                    |  |  |  |
| Treatment:                                                                                                    | Theoretical (THR); Experi                                                                            | mental (EXP)                                                                                                    |  |  |  |
| DOI:                                                                                                    | 10.1109/16.711373                                                                                    |                                                                                                    |  |  |  |
| Database:                                                                                                    | Compendex                                                                                            |                                                                                                    |  |  |  |
|                                                                                                    | Compilation and indexing                                                                             | terms, © 2004 Elsevier Engineering Information, Inc.                                                                                                    |  |  |  |
| Full-text and Local Holding<br>SDOS Library Holdings                                                                                                    | s Links                                                                                              | er mennen verste Mathale Fallen ist er fende maar el fallen alle ferste ander en de ferste fallen ferste fallen ferste ferste fers |  |  |  |
| Full-text                                                                                                    |                                                                                                    |                                                                                                    |  |  |  |
| CSIS 金珊資訊有<br>Chin Shan                                                                                                    | <b>可限公司</b> http://w<br>Information Ser                                                              | ww.csis.com.tw<br>vice Co., Ltd                                                                                                    |  |  |  |

23511 台北縣中和市建一路166號10F之1 Tel: 02-82263123 Fax: 02-82263188 80660 高雄市前鎮區中山二路2號24F之6 Tel: 07-3337702 Fax: 07-3339348

| 🝘 Selected Set - Detailed                             | Format - Microsoft Inter                                   | net Explorer                                                                    | _ 8 ×    |
|-------------------------------------------------------|------------------------------------------------------------|---------------------------------------------------------------------------------|----------|
| 檔案(E) 編輯(E) 相                                         | 檢視(型) 我的最愛(A)                                              | 工具(I) 説明(H)                                                                     | 1        |
| ⇔上一頁 • ⇒ • (<br>網址①) @ 756a4f2b.                      | <ul> <li>A M M M M M M M M M M M M M M M M M M M</li></ul> | · Cal 代約最多 @R### の名 民 _ 日<br>ords - Microsoft Internet Explorer                 | 至 連結 >>  |
| Enginee<br>Search Results                             | E-Mail Sele                                                | ected Records                                                                   | ession 🔺 |
| Choose forma Choose outpu                             | Enter the e-mai                                            | To:                                                                             | <b>-</b> |
| Selected Rec<br>1 - 2 of 2 selected rec<br>Remove 1 . |                                                            | From: email_service@ei.org Subject: Message:                                    | m        |
| Fi                                                    |                                                            | Send E-mail                                                                     |          |
| Ab                                                    | Copyrig                                                    | ht @ 2002 by Elsevier Engineering Information Inc., Hoboken, New Jersey, U.S.A. |          |
|                                                       | ◎● 元成                                                      |                                                                                 |          |
|                                                       | Language:                                                  | English                                                                         |          |
|                                                       | CODEN:<br>Document type:                                   | Conference article (CA)                                                         | -        |
| ② 完成                                                  |                                                            |                                                                                 |          |

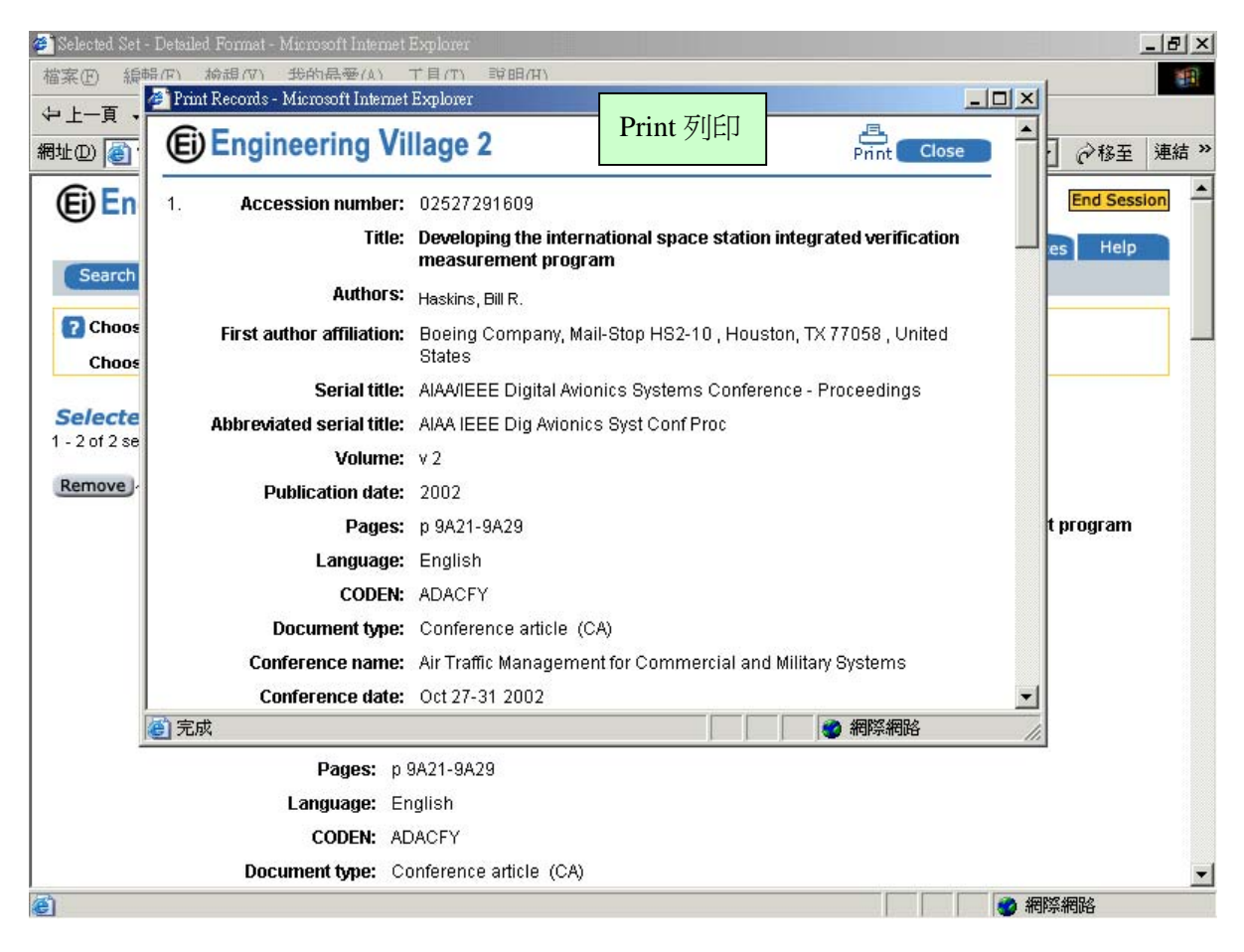

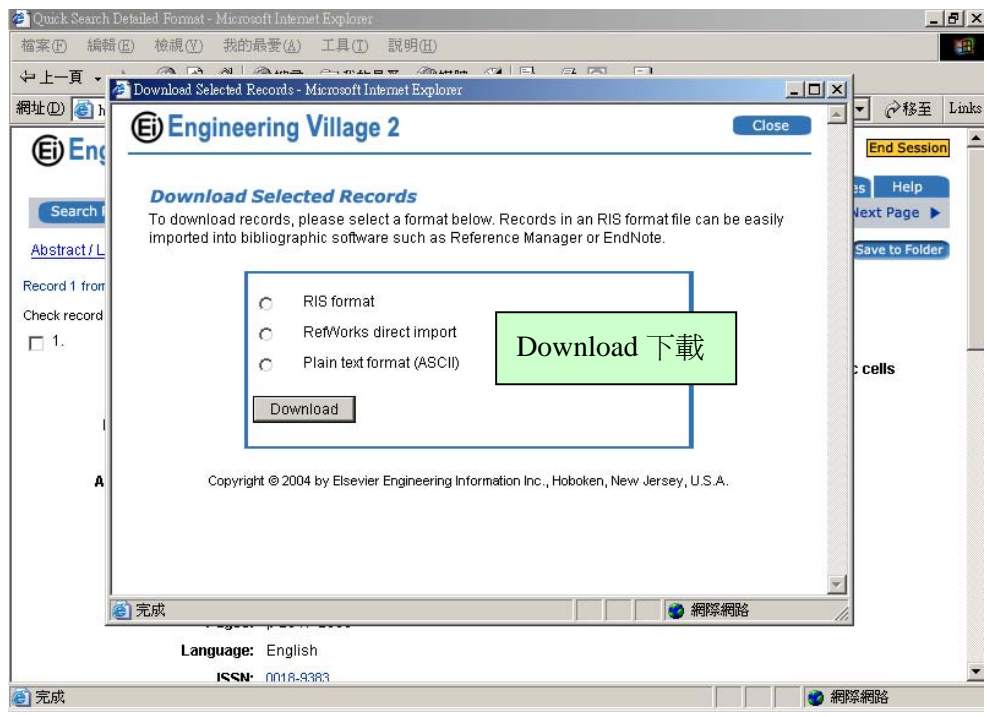

| 🕗 Selected Set - Detailed Fo                          | rmat - Microsoft Internet Explorer                                                                                                    | ×                                                                                        |
|-------------------------------------------------------|----------------------------------------------------------------------------------------------------|------------------------------------------------------------------------------------------|
| 檔案(E) 編輯(E) 檢尋                                        | B(V) 地的最要(A) 工具(T) 詳明(H)<br>Personal Account Login - Microsoft Internet Explorer                                                                  |                                                                                          |
| 中上一頁 • → · 《<br>網址① @ 756a4f2b3c                      | Engineering Village 2                                                                                                    | pendex&DATABASEID=cpx ▼ ∂移至 連結 ≫                                                         |
| Ei Engineer                                           | Personal Account Login<br>You must login to your personal account to save searches, save<br>records, and create E-mail Alerts.<br>E-mail address: | aved Searches My Folders End Session            t Search Reference Services         Help |
| Choose format:<br>Choose output:                      | Password:                                                                                                    | s on new search cr Remove all                                                            |
| Selected Reco<br>1 - 2 of 2 selected recc<br>Remove 1 | Login<br>If you have forgotten your password, <u>click r</u><br>you your password.<br>NEW UBERS: <u>Register now</u> to create your<br>Account.   | y reification measurement program                                                        |
| Firs                                                  |                                                                                                    | 158 , United States<br>∋edings                                                           |
| [8                                                    | ● 完成 ✓ 網際網路                                                                                                    |                                                                                          |
|                                                       | CODEN: ADACFY Document type: Conference article (CA)                                                                                              | -1                                                                                       |
| ē)                                                    |                                                                                                    | ▲ ● 網際網路                                                                                 |

| 🚈 Save Records to My Folder - Microsoft Internet Explorer 📃 📃 🚬                                                                                                    |
|----------------------------------------------------------------------------------------------------|
| Engineering Village 2                                                                                                    |
| Save Records to My Folder                                                                                                    |
| Please select a folder below to save your selected records in.<br>Each folder can contain up to 50 records. Y<br>records to a new folder by entering a new for Folder 資料夾<br>My existing<br>folders •<br>Create a folder • |
| Copyright © 2002 by Elsevier Engineering Information Inc., Hoboken, New Jersey, U.S.A.                                                                                                    |

## Search History 檢索歷史

EV2 會將使用者先前使用的檢索策略儲存在檢索歷史中,檢索者可以重新執行先前的檢索策略或結 合先前的檢索策略重新執行檢索。另外,在檢索歷史中還提供了以下的功能:

(1) save 與 e-mail alert

使用者可將檢索歷史使用 Save 儲存起來, 或者是利用 e-mail alert 功能獲得最新消息。

#### (2) Combine Previous Searches 結合檢索歷史

使用者可將檢索歷史結合做檢索,例如:(#1 AND #2)、(#1 AND #2) OR (#3 AND #4)、(#1 OR #3) NOT #2。

| Search History                                                                                                    |                          |            |           |            |              |                |
|----------------------------------------------------------------------------------------------------|--------------------------|------------|-----------|------------|--------------|----------------|
| No. Type Search                                                                                                    | Autostem                 | Results    | Year(s)   | Database   | E-mail Alert | Save Search    |
| 1. Expert international space station wn ky                                                                             |                          | 1089       | 1990-2003 | Compendex  |              | Save           |
| 2. Expert {international space station} wn ky                                                                           |                          | 956        | 1990-2003 | Compendex  |              | Save           |
| 3. Quick <u>((Electromagnetic Energy) WN All</u><br>fields)                                                             | On                       | 9904       | 1990-2003 | Compendex  |              | Save           |
| Clear Search History                                                                                                    |                          |            |           |            | View         | Saved Searches |
| Combine Previous Searches                                                                                               |                          |            |           |            |              |                |
| ENTER SEARCHES TO COMBINE SORT                                                                                          | <b>BY</b><br>Relevance C | Publicatio | n year 🤇  | Search Res | et           |                |
| Combined Search                                                                                                    |                          |            |           |            |              |                |
| Combine searches listed in the Search History as folk<br>(#1 AND #2)<br>(#1 AND #2) OR (#3 AND #4)<br>(#1 OR #3) NOT #2 | )WS:                     |            |           |            |              |                |
| Combine searches executed in the same database or                                                                       | ily.                     |            |           |            |              |                |

## Saved Searches 儲存檢索

Saved Searches 儲存檢索儲存了使用者在檢索歷史中 Save 的檢索策略。

| No  | Tyme     | Search                                                                | Autostem | Results   | Year(s)   | Database  | E-mail Alert | Date Saved         |
|-----|----------|-----------------------------------------------------------------------|----------|-----------|-----------|-----------|--------------|--------------------|
| 110 | турс     | Journ                                                                 | Hatoston | r Noodito | 10di (8)  | Dutubusc  | E-mail High  | Bute Suvea         |
| 1.  | Quick    | ((linear induction motor) WN All fields)                              | On       | 968       | 1990-2002 | Compendex |              | 12/09/02<br>Remove |
| 2.  | Quick    | ((network) WN All fields)                                             | On       | 42099     | 2001-2003 | Compendex |              | 01/07/03<br>Remove |
| 3.  | Quick    | ((network) WN All fields), Journal article only,<br>Bibliography only | Off      | 1262      | 1990-2003 | INSPEC    |              | 01/07/03<br>Remove |
| 4.  | Expert   | international space station wn ky                                     |          | 1089      | 1990-2003 | Compendex |              | 01/12/03<br>Remove |
| C   | lear Sav | ved Searches                                                          |          |           |           |           |              |                    |

## Personal Account 個人帳號

EV2 提供使用者註冊 Personal Account, Personal Account 提供使用者儲存檢索策略、建立個人資料夾、儲存檢索結果、建立 E-mail Alert,使用者在 Personal Account 個人帳號可以儲存 25 個 search 及 15 個 E-mail Alert,註冊的詳細資料如下圖。

| Edit Your Personal Ac    | count - Microsoft Internet Explorer                                             |     |
|--------------------------|---------------------------------------------------------------------------------|-----|
| E) Engineer              | ing Village 2 Remove account C                                                  | ose |
| Edit Personal            | Account                                                                         | _   |
| Your account will all    | ow you to save searches, save records, and                                      |     |
| create E-mail Alerts.    | olde                                                                            |     |
|                          | eius                                                                            |     |
| Title:                   | Select Title                                                                    |     |
| *First Name:             |                                                                                 |     |
| *Last Name:              |                                                                                 |     |
| *E-mail address:         |                                                                                 |     |
| Specify a password       | between 6 and 16 characters                                                     |     |
| *Password:               |                                                                                 |     |
| *                        |                                                                                 |     |
| Confirm Password         | л. <u>  </u>                                                                    |     |
| Please send me int       | formation about Engineering Village 2 or related                                |     |
| confidential and will no | me. The information I have provided here is<br>of be released to a third party. |     |
| Submit Rese              | t                                                                               |     |
|                          |                                                                                 | •   |
| Copyright © 2002 by E    | Isevier Engineering Information Inc., Hoboken, New                              |     |

## My Folder 我的資料夾

使用者在註冊個人帳號後,可以在 My Folders 我的資料夾中建立個人資料夾儲存檢索紀錄。在 My Folder 中可以建立 3 個資料夾,每個資料夾可以儲存 50 筆記錄。

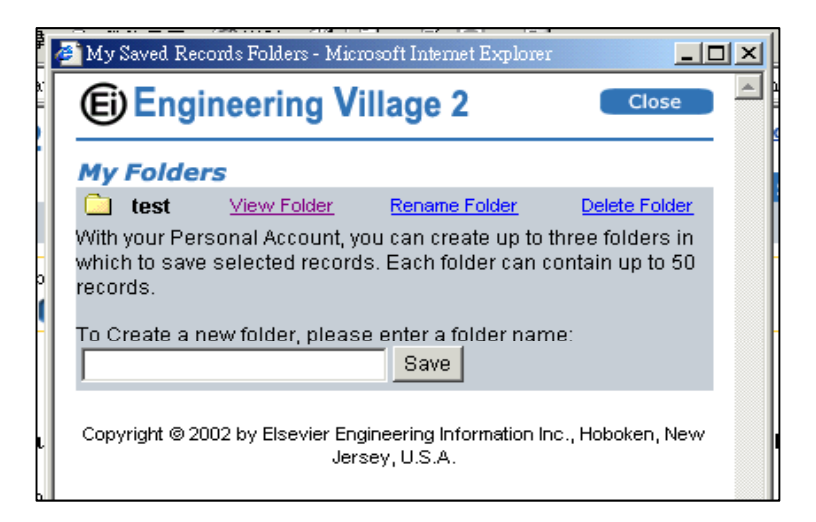

## Reference Service 相關服務

- (1) Ask an Engineer 詢問工程師
- (2) Ask an Librarian 詢問館員

## Thesaurus 索引典

索引典是控制詞彙的指南,用於索引 Compendex 或 INSPEC 的文章。索引人員從控制詞彙表中選擇詞彙來描述其索引的文章。控制詞彙用來將索引的文章標準化。基本上索引典採用層級結構,詞彙由廣義詞、狹義詞或相關詞所組成。索引的文章使用特別指定的控制詞彙。例如:一篇有關 metal testing 的文章在 Compendex 裡會使用 Metal testing 做為索引詞而不用 Materials testing;而探討 steel testing 的文章將會採用 Steel testing 做為索引詞而不用 metal testing。

#### 1. 選擇資料庫

點選 Thesaurus 標籤即可從進入索引典的功能。使用索引典時,必須先從 SELECT DATABASE 下方選擇 Compendex 或 INSPEC 其中一個資料庫。如果貴單位只訂購 Compendex,系統只會 顯示 Compendex。

從 Compendex 索引典中選出的詞彙只會在 Compendex 資料庫中查詢,而選自 INSPEC 索引 典之詞彙也只能查詢 INSPEC 資料庫。

當您轉換不同資料庫的索引典時,先前所選取的索引詞彙都會被刪除。有些詞彙可能會在兩個索引 典中出現,但大部份的詞彙都只屬於 Compendex 或 INSPEC其中一個索引典,因此,這兩個索 引典必須分開查詢。

|      | News      | Quick Search     | Expert Search | Thesaurus | eBook Search   | Reference Services | Help   |
|------|-----------|------------------|---------------|-----------|----------------|--------------------|--------|
| SELE | CT DATABA | SE<br>ex Classer | 0             | ENTER TE  | યM             |                    |        |
|      | compond   |                  | -             | • Searc   | h 🗢 Exact Terr | n C Browse 🖸       | Submit |

#### 2. 查詢方式

在空白區中輸入您想要查詢的詞,然後選擇 Search (查詢)、Exact Term (精確詞彙) 或 Browse (瀏 覽),之後按下 Submit。

#### ● Search 査詢

查詢功能會將您所輸入的詞彙在控制詞彙表中的廣義詞、狹義詞和相關詞等進行查找。詞彙將依字 母順序排列。例如:輸入 Anchor 將會找到:

|       | News                   | Quick Search                   | Expert Search | Thesaurus | eBook Search | Reference Services | Help   |
|-------|------------------------|--------------------------------|---------------|-----------|--------------|--------------------|--------|
| SELEC | CT DATABA<br>Compend   | <b>SE</b><br>Jex C Inspec      | 0             | ENTER TER | r            |                    |        |
|       |                        |                                |               | Search    | C Exact Ter  | m 🗢 Browse 🔽       | Submit |
|       | Search: a<br>5 matchir | <b>nchor</b><br>ng terms found |               |           |              |                    |        |
|       | 1<br>A                 | Terms<br>Anchor cables         |               |           |              | Select             |        |
|       | A<br>(                 | Anchors<br>Cables              |               |           |              |                    |        |

如果您輸入的詞彙不在控制詞彙表中,系統會建議另外的拼法,如下圖所示:

|      | News                    | Quick Search                                                      | Expert Search                                               | Thesaurus       | eBook Search     | Reference Services | Help   |
|------|-------------------------|-------------------------------------------------------------------|-------------------------------------------------------------|-----------------|------------------|--------------------|--------|
| SELE | CT DATABA               | SE                                                                | _                                                           | ENTER TERI      | N                |                    |        |
| 6    | Compend                 | ex 🕓 Inspec                                                       | : 🖸                                                         | biogra          | phy              |                    |        |
|      |                         |                                                                   |                                                             | Search          | C Exact Terr     | n 🔿 Browse 🔽       | Submit |
|      | Search: bi<br>Your sear | iography<br>ch did not find a<br>© Bio<br>© Bio<br>© Bio<br>© Bio | a match with the<br>graphies<br>gas<br>psy<br>assay<br>logy | spelling "biogr | aphy". Did you n | nean?              |        |

在建議的詞彙清單中若找到您要查詢的詞,點選詞彙前的圓圈,按下 Search again,系統會在索引典中開始查找。您也可以按下每個詞彙的連結查看索引典中有關該詞彙的資料。

#### ● Exact Term 精確詞彙

如果知道某個控制詞彙而想要查詢該詞彙的廣義詞、狹義詞或相關詞時,請使用 Exact Term 精確詞彙的功能。這個檢索功能將直接帶您到檢索詞彙的主要資訊。記住:有些狹義詞和相關詞也會有狹義詞。如果想對某個主題進行廣泛的檢索,儘可能探索所有可能的途徑。在下面的例子中,對於兩極真空管 (diodes) 的綜合研究應包含所有的狹義詞而且每個狹義詞都應該要進一步探

究。Semiconductor diodes 的狹義詞有: avalanche diodes、gunn diodes、light emitting diodes、 photodiodes、tunnel diodes、varactors 和 zener diodes。從 Diodes 的記錄中無法找到這幾個 詞。您必須按下 Semiconductor diodes 一詞的超連結才能找到並選取這幾個詞。

| News Quick Sear                              | ch Expert Se | arch Thesaurus                           | eBook Search   | Referen | ce Services Help                              |               |
|----------------------------------------------|--------------|------------------------------------------|----------------|---------|-----------------------------------------------|---------------|
| SELECT DATABASE<br>© Compendex © Insp        | Dec 🖸        | ENTER TEE                                | M<br>IS        |         | -                                             |               |
|                                              |              | C Searc                                  | h • Exact Ter  | m CE    | Irowse 🛛 Submit                               |               |
| Exact Term: diodes                           |              |                                          |                |         |                                               |               |
| <u>Broader Terms</u><br>Electronic equipment | Select       | <u>Related Terms</u><br>Diode amplifiers |                | Select  | <u>Narrower Terms</u><br>Electron tube diodes | <u>Select</u> |
|                                              |              | Diode transistor<br>Electric rectifiers  | logic circuits |         | Plasma diodes<br>Semiconductor diodes         |               |
| 2                                            |              | Electron tube rec                        | tifiers        |         |                                               |               |

| News Quick Search Expe                                                                                                    | t Search Thesaurus eB                                                                                            | ook Search Reference Servi                                                                  | ces Help                                                                                        |        |
|----------------------------------------------------------------------------------------------------|----------------------------------------------------------------------------------------------------|---------------------------------------------------------------------------------------------|-------------------------------------------------------------------------------------------------|--------|
| SELECT DATABASE<br>© Compendex © Inspec                                                                                                    | ENTER TERM<br>diodes                                                                                             | • Exact Term C Browse                                                                       | 2 Submit                                                                                        |        |
| Exact Term: diodes >> Semiconductor<br>Semiconductor diodes (s<br>Used for: Crystal diodes<br>Crystal rectifiers<br>Broader Terms Sele<br>Diodes Semiconductor devices | r diodes<br>lect) ()<br>ct <u>Related Terms</u><br>Limited space charg<br>accumulation<br>Solid state rectifiers | e <mark>Select Marror</mark><br>Avalar<br>Gunn<br>Light<br>Photo<br>Tunne<br>Varac<br>Zener | wer Terms<br>hoche diodes<br>diodes<br>emitting diodes<br>diodes<br>el diodes<br>tors<br>diodes | Select |

狹義詞也應選取起來以便廣泛地檢索。若您利用 Exact Term 查詢不在控制詞彙表中的詞,系統 會建議您其他拼字。按下任一建議詞的連結可直接進到索引典裡的資料。

| News          | Quick Search              | Expert Search     | Thesaurus        | eBook Search | Reference Servic | es Help  |
|---------------|---------------------------|-------------------|------------------|--------------|------------------|----------|
| SELECT DATABA | SE                        | _                 | ENTER TERM       |              |                  |          |
| Compend       | ex 🕓 Inspec               | 0                 | diode            |              |                  |          |
|               |                           |                   | C Search         | Exact Term   | n C Browse       | 2 Submit |
| Exact Term:   | diode                     |                   |                  |              |                  |          |
| Your search   | did not find a ma         | atch with the spe | lling "diode". D | id you mean? |                  |          |
| t             | Diodes                    |                   |                  |              |                  |          |
| 1             | Diode lasers              |                   |                  |              |                  |          |
|               | Diode amplifiers          | ito               |                  |              |                  |          |
|               | Diode logic circa<br>Dies | its .             |                  |              |                  |          |
|               | Diet                      |                   |                  |              |                  |          |
|               | Dikes                     |                   |                  |              |                  |          |
|               | Disks*                    |                   |                  |              |                  |          |
| 1             | Diamonds                  |                   |                  |              |                  |          |
| [             | Dimers                    |                   |                  |              |                  |          |

#### ● Browse 瀏覽

Browse (瀏覽)指令就好像使用紙本的索引典。使用瀏覽功能會讓您看到一個詞彙在索引典中依字 母順序排列的位置。如下圖所示,在 Compendex 索引典中瀏覽 ships 一詞時可以看到其次的詞 彙。使用 Previous Page 或 Next Page 可以查看索引典中的其他詞。

| Net       | ws Q              | uick Search                 | Expert Search    | Thesaurus           | eBook Search | Reference Services | Help   |
|-----------|-------------------|-----------------------------|------------------|---------------------|--------------|--------------------|--------|
| SELECT DA | TABASE<br>npendex | C Inspec                    | 0                | ENTER TERM<br>ships | n            |                    |        |
|           |                   |                             |                  | C Search            | C Exact Terr | n 🧿 Browse 🔽       | Submit |
|           | Browse            | : ships                     |                  |                     |              |                    |        |
|           |                   | <u>Terms</u><br>Shipbuildin | g materials–Ste  | e/*                 |              | Select             |        |
|           |                   | Shipbuildin<br>Shipping     | g—Drafting*      |                     |              |                    |        |
|           |                   | Ships                       |                  |                     |              | Γ                  |        |
|           |                   | Ships-Aux                   | liary machinery* |                     |              |                    |        |
|           |                   | Ships-Ball<br>Ships-Bow     | thrusters*       |                     |              |                    |        |

#### 3. 索引典其他功能

#### ● Lead-in and Prior terms導入詞和舊控制詞彙

無論使用任一方法查詢索引典,找到的詞彙都具有超連結。按下連結功能就可以進一步查看該詞在 索引典裡的資料。斜體標示的詞彙爲導入詞彙,導入詞彙可能是非控制詞彙的同義字,或是資料庫 中可以找到但已經被其他控制詞彙取代的舊控制詞彙。若檢索時設定爲查找全部年限,會找到現有 以及舊有的控制詞彙。舊的控制詞彙會加上星號標示。在下圖的例子中,Bridge floors 和 Bridges (electric measurement) 都是導入詞,其他的詞 (Bridges 和 Bridges Piers 除外)則都是舊的控制 詞彙。目前使用中的控制詞彙的導入詞將無法選取。

| News            | Quick Search Expert Search    | Thesaurus             | Book Search Re | ference Services | Help   |
|-----------------|-------------------------------|-----------------------|----------------|------------------|--------|
| SELECT DATABASE | :<br>c 🔿 Inspec 🔽             | ENTER TERM<br>bridges |                |                  |        |
|                 |                               | C Search              | C Exact Term   | 🖲 Browse 🔽       | Submit |
| Brows           | e: bridges                    |                       |                |                  |        |
|                 | <u>Terms</u><br>Bridge floors |                       |                | Select           |        |
|                 | Bridge piers                  |                       |                |                  |        |
|                 | Bridge piers–Scour*           |                       |                |                  |        |
|                 | Bridges                       |                       |                |                  |        |
|                 | Bridges (electric measurem    | ient)                 |                |                  |        |
|                 | Bridges, Aluminum*            |                       |                |                  |        |
|                 | Bridges, Arch*                |                       |                |                  |        |
|                 | Bridges, Bascule*             |                       |                |                  |        |
|                 | Bridges, Box girder*          |                       |                |                  |        |
|                 | Bridges, Cable stayed*        |                       |                |                  |        |

#### • Top Terms

INSPEC 的索引典包含 top term, top terms 是最高一層或是最普通的詞彙。

| News                                  | Quick Search                                                                | Expert Search  | Thesaurus             | eBook Search        | Reference Serv | vices Help |
|---------------------------------------|-----------------------------------------------------------------------------|----------------|-----------------------|---------------------|----------------|------------|
| C Compend                             | <b>SE</b><br>lex • Inspec                                                   | Ð              | ENTER TERM<br>potts m | odel                |                |            |
|                                       |                                                                             |                | C Search              | C Exact Term        | Browse         | Subm       |
| Potts m<br>Prior Terms:<br>Top Terms: | ts model →> Po<br>odel □ (Select)<br><i>lattice theory a</i><br>mathematics | nd statistics* | (Select)              |                     |                |            |
| Broader Terr<br>lattice theory        | <u>ns</u>                                                                   | Select         | Relate<br>aggre       | ed Terms<br>egation | <u>Se</u><br>[ | elect      |

#### ● Scope notes 範圍註

索引典中多數的控制詞彙都有範圍註(Scope notes)。範圍註包含控制詞彙使用或製定的日期以及相

| 關的分類表(related Classification Codes)。範圍                                                                                                    | 圍註也包含使用說明。按下 🛈 即可查看範圍註。                                         |
|----------------------------------------------------------------------------------------------------|-----------------------------------------------------------------|
| News Quick Search Expert Search Thesau                                                                                                    | rus eBook Search Reference Services Help                        |
| SELECT DATABASE ENTER                                                                                                    | Scope notes - Microsoft Internet Explorer                       |
| Search: fire hazards >> Fire hazards                                                                                                    | Introduced: January 1993                                        |
| Fire hazards (Select) Prior Terms: Industrial plants—Fire hazards* (Select) Magnesium and alloys—Fire hazards* Oxygen cutting—Fire hazards* (Select) Photographic films and plates—Fire ha | Related classification codes: 914.2: Fires & Fire<br>Protection |
| Broader Terms Select<br>Hazards                                                                                                    | Fire protection                                                 |

#### 4. 選取詞彙

資料庫中所有的控制詞彙都會可選取。但不是控制詞彙的導入詞將無法選取。選取的詞將會被放 到查詢區。

|                                     | News                                                                              | Quick Search                                                                                                    | Expert Search                                                   | Thesaurus            | eBook Search | Reference Servic      | es Help                                                                                     |
|-------------------------------------|-----------------------------------------------------------------------------------|----------------------------------------------------------------------------------------------------|-----------------------------------------------------------------|----------------------|--------------|-----------------------|---------------------------------------------------------------------------------------------|
| SELEC                               | CT DATABAS<br>Compende                                                            | e<br>x Cinspe                                                                                                    | c 🔽                                                             | ENTER TERM<br>diodes | л            |                       |                                                                                             |
|                                     |                                                                                   |                                                                                                    |                                                                 | Search               | C Exact Term | C Browse              | 2 Submit                                                                                    |
|                                     | Search: dio<br>55 matchin<br>Av<br>Cr<br>Di<br>Di<br>Di<br>Di                     | o <b>des</b><br>Ig terms foun<br>alanche diod<br><i>ystal diodes</i><br>ode amplifier<br>ode transisto<br>odes<br>rect energy co | d<br>es<br>s<br>r logic circuits<br>onverters                   |                      |              | Select<br>V<br>V<br>V |                                                                                             |
| All d<br>All tr<br>All tr<br>All te | BY<br>locument types<br>reatment types<br>anguages<br>1884<br>TO<br>Last four upd | 2004 V<br>ates only 7                                                                                                    | EARCH BOX<br>Avalanche diodes<br>Diodes<br>Diode transistor log | ic circuits          |              | S<br>S<br>V           | OMBINE SEARCH WIT<br>C AND OR<br>ORT BY<br>Relevance C Pul<br>ear<br>Search Reset<br>Remove |

如要將選取的詞彙移除,只需在方格中再按一下,系統就會將該選取的詞彙從查詢區中清除;或 者在查詢區中將該詞反白,然後按下 Remove 按鈕。您也可以按下 Reset 重新設定。

5. 執行檢索

一旦選取了詞彙並放到查詢區,就可以開始查找資料庫。詞彙可以使用 OR (出現任一詞即可)或 AND (包含所有的詞)結合。系統預設為 OR。

6. 查詢限制

如要做更準確的查詢,可以利用限制條件的功能: document type (文類類型)、treatment type (論 述類型)、discipline (學科,僅限 INSPEC)或 date (年代)。

7. Sorting 排序

檢索結果可以依照相關程度(Relevance)或出版年(Publication year)排序。

8. Refine search 限定檢索

執行檢索之後,如果希望再增加或刪除詞彙,您可以利用 Refine Search 重新修正您的檢索條件。按下 Refine Search 按鈕後會帶您回到索引典的檢索視窗,視窗下方會呈現先前選取的檢索詞。您可以再查詢其他的索引詞、移除先前的檢索詞、或是更改限定條件重新查詢 (如下圖)。

| News Quick Searc                                                                                                    | h Expert Search       | Thesaurus   | Book Search R | eference Servi | ces Help                  |
|----------------------------------------------------------------------------------------------------|-----------------------|-------------|---------------|----------------|---------------------------|
| SELECT DATABASE                                                                                                    | 0                     | ENTER TERM  |               |                |                           |
| • Compendex • Insp                                                                                                    | ec 💶                  | 1           |               |                |                           |
|                                                                                                    |                       | Search      | C Exact Term  | C Browse       | Submit                    |
| Search Tips                                                                                                    |                       |             |               |                |                           |
| Use the refine feature to change the terms in the Search Box, limit the results or change the sort order of the<br>database output.<br>Highlight and remove any term(s) you wish to eliminate from the Search Box. |                       |             |               |                |                           |
| LIMIT BY                                                                                                    | SEARCH BOX            |             |               | 0              | OMBINE SEARCH WIT         |
| All document types                                                                                                    | Avalanche diodes      |             |               | -              | CAND OR                   |
| All treatment types 🛛 🔽 🔽                                                                                                    | Diode transistor logi | ic circuits |               |                | SORT BY                   |
| All languages 💌                                                                                                    |                       |             |               |                | 👎 Relevance 🤸 Pul<br>vear |
|                                                                                                    |                       |             |               |                | Search Reset              |
| C Last four updates only 2                                                                                                    |                       |             |               |                | Remove                    |

如果您按下的是 New Search 的按鈕而不是 Refine Search,則會再重新回到索 2 引典查詢的畫面,如果想要查看先前使用過的檢索條件,請點選,請點選上方的 Search History 連結。

| Ref                    | fine Search N                               | lew Search Next Page ► 1 - 25 ▼ 🥮                                                                                                    |
|------------------------|---------------------------------------------|----------------------------------------------------------------------------------------------------|
| 2 CI<br>CI             | hoose format: 🤇                             | Citation Abstract C Detailed record IC Clear Selected Records on new search     /iew Selections E-mail Print Download Save to Folder                                                                                                    |
| <b>Sear</b><br>36908 r | r <b>ch Results</b><br>records found in Con | News Quick Search Expert Search Thesaurus eBook Search Reference Services Help                                                                                                    |
| Select a               | all on page   Selec                         | SELECT DATABASE ENTER TERM                                                                                                    |
| □ 1.                   | New analytical n                            | 🤨 Search 🤍 Exact Term 🔍 Browse 🚺 🔂 Submit                                                                                                    |
|                        | Lu, Hong-Liang (Re<br>Xidian University, v  | Search Tips                                                                                                    |
|                        | Database: Comper<br>Abstract / Links        | Use "Search" to display controlled vocabulary terms that contain the term that you are searching for as well as<br>broader, narrower and related terms. For example, searching for light rail will retrieve Light rail transit, monorails, |
| □ 2.                   | Edge Breakdowi                              | railroads, rapid transit, subways, trackless trolleys, trolley cars and urban planning.                                                                                                    |
|                        | Beck, Ariane L. (Mi                         |                                                                                                    |
|                        | Campbell, Joe C. Se                         | Use "Exact Term" if you know a controlled vocabulary term and want go directly to its thesaurus entry which                                                                                                    |
|                        | Database: Comper                            | contains broader, harrower and related terms as well as scope notes, prior terms and lead-in terms.                                                                                                    |
|                        | Abotract (Linko L                           | Datailed Record (Linke Full-text                                                                                                    |

#### 9. 檢索歷史

無論使用何種方式查詢,檢索結果的瀏覽方式有: Citations (書目)、Abstracts (摘要)或 Detailed record (詳細)三種格式。利用畫面上方的 Search History 可以查看進入資料庫後所執行的檢索策略,您可以將日後還會再使用的檢索策略儲存起來,或設定 e-mail alert,也可以將不同的檢索策略結合再重新查找。

|                                      | News                             | Quick Search | Expert Se    | earch Thesau | irus eBook Sear | ch Reference S | ervices Help   |
|--------------------------------------|----------------------------------|--------------|--------------|--------------|-----------------|----------------|----------------|
| New Search                           |                                  |              |              |              |                 |                |                |
|                                      |                                  |              |              |              |                 |                |                |
|                                      |                                  |              |              |              |                 |                |                |
| Search His                           | tory 💽                           |              |              |              |                 |                |                |
| Но. Туре                             | Search                           | Autoster     | n Results    | Year(s)      | Database        | E-mail Alert   | Save Search    |
| 1 Thesaurus                          | (((Avalanche diodes) OR          |              | 36908        | 1884-2004    | Comnendex       |                | Save           |
| The files datas                      | {Diodes} OR {Diode trans         | istor        |              | 1004 2004    | Compender       | 1_1            | Save           |
|                                      | logic circuits}) WN CV)          |              |              |              |                 |                |                |
| Clear Search                         | History                          |              |              |              |                 | Mou            | Poyod Coorchoc |
| Cical Scarch                         | macory                           |              |              |              |                 | <u>view</u>    | aveu bealtiles |
|                                      |                                  |              |              |              |                 |                |                |
| Combine Pr                           | revious Searches                 |              |              |              |                 |                |                |
| ENTER SEARCHE                        | S TO COMBINE S                   | ORT BY       |              |              |                 |                |                |
|                                      | 2                                | • Relevance  | C Publicatio | n year 🦲     | Search Res      | et             |                |
|                                      |                                  |              |              |              |                 |                |                |
| Combined Sea                         | rch                              |              |              |              |                 |                |                |
| Combine searche                      | s listed in the Search History a | s follows:   |              |              |                 |                |                |
| (#1 AND #2)                          |                                  |              |              |              |                 |                |                |
| (#1 AND #2) OR (<br>(#1 OR #3) NOT # | (#3 AND #4)<br>#2                |              |              |              |                 |                |                |

## eBook Search

- 1. Referex Engineering 簡介
  - 專業的工程學參考書資料庫,收錄 300 本以上優質的工程學電子書
  - 內容涵蓋機械學與材料學、電子學與電機學、化學及石油與製造學三大學科領域
  - 每項學科領域均提供: Handbooks of engineering fundamentals (基礎工程學手冊)、Situational reference (情況參考)、Titles focused on technique and practice (技術與實踐專指標題)、How-to guides (導引)、Highly specialized professional information (高度專業資訊)、Scholarly monograph (學術專題論作)
  - 電子書全文需另外訂購

#### 2. Quick Search 快速查詢

勾選欲查詢的主題領域,在Search For輸入查詢詞,在Search In的下拉選單中選擇檢索欄位。

| CHOOSE COLLECTION                 |             |  |  |  |  |
|-----------------------------------|-------------|--|--|--|--|
| All Referex collections           |             |  |  |  |  |
| Materials & Mechanical            |             |  |  |  |  |
| Electronics & Electrical          |             |  |  |  |  |
| Chemical, Petrochemical & Process |             |  |  |  |  |
|                                   |             |  |  |  |  |
| SEARCH FOR                        | SEARCH IN   |  |  |  |  |
|                                   | Keyword 💌 김 |  |  |  |  |
|                                   |             |  |  |  |  |
| Search Reset Advanced Search      |             |  |  |  |  |

#### 3. Advanced Search進階查詢

勾選欲查詢的主題領域,在Search For輸入查詢詞,在Search In的下拉選單中選擇檢索欄位。在利用布林邏輯And、Or、Not結合第二個檢索策略

| CHOOSE COLLECTION                 |                                     |
|-----------------------------------|-------------------------------------|
| All Referex collections           |                                     |
| Materials & Mechanical            |                                     |
| Electronics & Electrical          |                                     |
| Chemical, Petrochemical & Process |                                     |
|                                   |                                     |
| SEARCH FOR                        | SEARCH IN                           |
|                                   |                                     |
|                                   | Keyword 💌 🔁                         |
|                                   | Keyword 💌<br>Keyword 💌              |
|                                   | Keyword 💌<br>Keyword 💌<br>Keyword 💌 |

#### 4. Browse瀏覽

點選任一個您想瀏覽的主題。

| BROWSE BOOKS BY COLLECTION OR SUBJECT |                                      |                                           |  |  |  |  |
|---------------------------------------|--------------------------------------|-------------------------------------------|--|--|--|--|
| Materials & Mechanical<br>(118)       | Electronics & Electrical (110)       | Chemical, Petrochemical & Process<br>(93) |  |  |  |  |
| Aeronautical Engineering (7)          | Audio Electronics (4)                | Biomedical Engineering (1)                |  |  |  |  |
| Aircraft Design (6)                   | Biomedical Engineering (2)           | Chemical Engineering (44)                 |  |  |  |  |
| Automotive Engineering (10)           | <u>Circuit Design (17)</u>           | Chemical Health and Safety (13)           |  |  |  |  |
| Biomedical Engineering (1)            | Circuit Theory and Analysis (6)      | Chemistry (16)                            |  |  |  |  |
| Chemical Engineering (6)              | Communications and Signal Processing | Civil Engineering (1)                     |  |  |  |  |
| Chemical Health and Safety            | (32)                                 | Control Engineering (3)                   |  |  |  |  |
| <u>(1)</u>                            | Computer Interfacing (5)             | Control of Electrical Systems (3)         |  |  |  |  |
| Chemistry (1)                         | Computing for Engineers (3)          | Design Engineering (3)                    |  |  |  |  |
| Civil Engineering (2)                 | Control Engineering (6)              | Electromagnetics (1)                      |  |  |  |  |
| Computer Aided Design (2)             | Control of Electrical Systems (8)    | More                                      |  |  |  |  |
| More                                  | More                                 |                                           |  |  |  |  |

#### 5. 檢索結果

您可在檢索結果中瀏覽相關主題的電子書書名、作者等介紹,您可以再點選Table of Contents進入 觀看本書目次。

|                                                       | News C                                                             | uick Search                                      | Expert Search                                                              | Thesaurus            | eBook Search      | Reference Se   | rvices | Help |
|-------------------------------------------------------|--------------------------------------------------------------------|--------------------------------------------------|----------------------------------------------------------------------------|----------------------|-------------------|----------------|--------|------|
| Refine Search New Sea                                 | rch                                                                |                                                  |                                                                            |                      |                   | Next Page      | 1-25   | - 🙂  |
| Search Results<br>27 section(s) found in Referex for: | ((nanotechnolog                                                    | iy) WN KY), Al                                   | II Referex collection                                                      | าร                   |                   |                |        |      |
| 1.<br>The Science and<br>Technology of                | <b>14.2 Individ</b><br><u>Tanaka, K. Y.</u><br><b>ISBN:</b> 008042 | ual CNTs for<br>amabe, T. Fuku<br>16964; 1999 Pu | Nanotechnology<br><u>ui, K.</u> Book Title: T<br>ublisher: <u>Elsevier</u> | /<br>The Science and | d Technology of C | arbon Nanotube | 8      |      |
| Carbon Nanotubes                                      | Book Descr                                                         | iption   <u>Read</u>                             | I <u>the Section</u>   <u>R</u> e                                          | ead the Book         |                   |                |        |      |

點選Table of Contents進入後,您可以看到本書的簡介說明以及本書目次。本書的電子書全文則需另外訂購。

| (Ei) Enginee                                                                                                    | ring Village 2 End Session                                                                                                    |
|----------------------------------------------------------------------------------------------------|----------------------------------------------------------------------------------------------------|
|                                                                                                    | News Quick Search Expert Search Thesaurus eBook Search Reference Services Help                                                                                                    |
| Search Results                                                                                                    | New Search Next Page >                                                                                                    |
| Read the Book                                                                                                    | Print                                                                                                    |
| Book 1 from Referex fo                                                                                                    | or ((nanotechnology) WN KY), All Referex collections                                                                                                    |
| - CONTINNESS                                                                                                    | The Science and Technology of Carbon Nanotubes                                                                                                    |
|                                                                                                    | Tanaka, K. Yamabe, T. Fukui, K. ISBN: 0080426964; 1999 p, 1999                                                                                                    |
| The Science and                                                                                                    | Publisher: <u>Elsevier</u><br>Book Description:                                                                                                    |
| Carbon Nanotubes                                                                                                    | Carbon Nanotubes (CNT) is the material lying between fullerenes and graphite as a new member of carbon<br>allotropes. The study of CNT has gradually become more and more independent from that of fullerenes. As a novel                 |
| Construction of the second second sec | will be directly related to an ample field of nanotechnology. This book presents a timely, second-generation                                                                                                    |
|                                                                                                    | monograph covering as far as practical, application of CNT as the newest science of these materials. Most updated<br>summaries for preparation, purification and structural characterisation of single walled CNT and multi walled CNT    |
|                                                                                                    | are given. Similarly, the most recent developments in the theoretical treatments of electronic structures and                                                                                                    |
|                                                                                                    | vibrational structures are covered. The newest magnetic, optical and electrical solid-state properties providing a vital<br>base to actual application technologies are described. Explosive research trends towards application of CNTs. |
|                                                                                                    | including the prospect for large-scale synthesis, are also introduced. It is the most remarkable feature of this                                                                                                    |
|                                                                                                    | monograph that it devotes more than a half of the whole volume to practical aspects and offers readers the newest<br>developments of the science and technological aspects of CNTs                                                        |
|                                                                                                    | Subject terms: Mechanical Engineering                                                                                                    |
|                                                                                                    | Collection name: Materials & Mechanical                                                                                                    |
|                                                                                                    | Table of Contents                                                                                                    |
|                                                                                                    | <u>Cover</u>                                                                                                    |
|                                                                                                    | <u>Frontmatter</u>                                                                                                    |
|                                                                                                    | Half Title Page                                                                                                    |
|                                                                                                    | IntelPage     Convright                                                                                                    |
|                                                                                                    | Editorial                                                                                                    |
|                                                                                                    | Table of Contents                                                                                                    |
|                                                                                                    | Chapter 1: Prospect                                                                                                    |
|                                                                                                    | <ul> <li>Chapter 2: Synthesis and Purification of Multi-Walled and Single-Walled Carbon Nanotubes</li> </ul>                                                                                                    |
|                                                                                                    | 2.1 Introduction                                                                                                    |
|                                                                                                    |                                                                                                    |
|                                                                                                    | 2.3 SWOINT     2.4 Conclusion                                                                                                    |
|                                                                                                    |                                                                                                    |